# Series 500 Frame Relay/Leased Line Bridge/Router

User and System Administration Guide LR1530A-R3, LR1530A-EU-R3, LR1531A-R2, LR1535A-R2

© copyright 2002 by Black Box Corporation.

#### **Federal Communications Commission (FCC)**

Note: This equipment has been tested and found to comply with the limits for a Class A digital device, pursuant to Part 15 of the FCC Rules. These limits are designed to provide reasonable protection against harmful interference when the equipment is operated in a commercial environment. This equipment generates, uses, and can radiate radio frequency energy and, if not installed and used in accordance with the instruction manual, may cause harmful interference to radio communications. Operation of this equipment in a residential area is likely to cause harmful interference in which case the user will be required to correct the interference at his own expense.

Warning: The user is cautioned that modifications to this equipment can void the authority granted by the FCC to operate the equipment.

#### Canadian Emissions Standard ICES-003

This digital apparatus does not exceed the Class A limits for radio noise emissions from digital apparatus as set out in the interference-causing equipment standard entitled "Digital Apparatus", ICES-003 of the Department of Communications.

Cet appareil numérique respecte les limites de bruits radioélectriques applicables aux appareils numériques de Classe A prescrites dans la norme sur le matériel brouilleur: "Appareils Numériques", NMB-003 édictée par le ministre des Communications.

#### **Specifications**

Speed — Ethernet: LAN 10 Mbps, WAN up to 2.048 Mbps

Protocol — IP & IPX Multi-Protocol router capabilities; Protocolindependent MAC-layer bridging; SNMP terminal access

Indicators — (4) LEDs: Power, LAN, Tx, Rx

Connectors — DB25 female (model 1530A-R2 Universal or model 1530A V.35 WAN); RJ45 female (model 1531A 56/64K CSU/DSU WAN and model 1535A T1/E1 CSU/DSU WAN); RJ45 female 10BaseT (LAN); RJ45 female console port

Power — 12VDC 1A (external) – center positive

Size — 1.6"H x 6.1"W x 4.3"D (4 x 15.5 x 11 cm)

Weight — 15 oz. (500 g);

#### (Normas Oficiales Mexicanas Electrical Safety Statement)

- 1. Todas las instrucciones de seguridad y operación deberán ser leídas antes de que el aparato eléctrico sea operado.
- 2. Las instrucciones de seguridad y operación deberán ser guardadas para referencia futura.
- 3. Todas las advertencias en el aparato eléctrico y en sus instrucciones de operación deben ser respetadas.
- 4. Todas las instrucciones de operación y uso deben ser seguidas.
- 5. El aparato eléctrico no deberá ser usado cerca del agua—por ejemplo, cerca de la tina de baño, lavabo, sótano mojado o cerca de una alberca, etc.
- 6. El aparato eléctrico debe ser usado únicamente con carritos o pedestales que sean recomendados por el fabricante.
- 7. El aparato eléctrico debe ser montado a la pared o al techo sólo como sea recomendado por el fabricante.
- 8. Servicio—El usuario no debe intentar dar servicio al equipo eléctrico más allá a lo descrito en las instrucciones de operación. Todo otro servicio deberá ser referido a personal de servicio calificado.
- 9. El aparato eléctrico debe ser situado de tal manera que su posición no interfiera su uso. La colocación del aparato eléctrico sobre una cama, sofá, alfombra o superficie similar puede bloquea la ventilación, no se debe colocar en libreros o gabinetes que impidan el flujo de aire por los orificios de ventilación.
- 10. El equipo eléctrico deber ser situado fuera del alcance de fuentes de calor como radiadores, registros de calor, estufas u otros aparatos (incluyendo amplificadores) que producen calor.
- 11. El aparato electico deberá ser connectado a una fuente de poder sólo del tipo descrito en el instructivo de operación, o como se indique en el aparato.
- 12. Precaución debe ser tomada de tal manera que la tierra fisica y la polarización del equipo no sea eliminada.
- 13. Los cables de la fuente de poder deben ser guiados de tal manera que no sean pisados ni pellizcados por objectos colocados sobre o contra ellos, poniendo particular atención a los contactos y receptáculos donde salen del aparato.
- 14. El equipo eléctrico debe ser limpiado únicamente de acuerdo a las recomendaciones del fabricante.
- 15. En caso de existir, una antena externa deberá ser localizada lejos de las lineas de energia.
- 16. El cable de corriente deberá ser desconectado del cuando el equipo no sea usado por un largo periodo de tiempo.
- 17. Cuidado debe ser tomado de tal manera que objectos liquidos no sean derramados sobre la cubierta u orificios de ventilación.
- 18. Servicio por personal calificado devera ser provisto cuando:
  - A: El cable de poder o el contacto ha sido dañado; u
  - B: Objectos han caído o líquido ha sido derramado dentro del aparato; o
  - C: El aparato ha sido expuesto a la lluvia; o
  - D: El aparato parece no operar normalmente o muestra un cambio en su desempeño; o

El aparato ha sido tirado o su cubierta ha sido dañada.

Using This Manual

This Installation and Applications Guide provides the basic information required to initially set up and configure the router. This guide is organized into the following sections:

"Installation" provides instructions for installing the router.

"*Typical Applications & How to Configure Them*" provides simple configuration examples for typical applications in which the router might be used. The applications described in this document are for example only and provide a method of quick configuration of the router. For more complete information on all of the configuration parameters available, please refer to the PPP Menu Reference Manual on the accompanying CD-ROM.

"*Introduction to Filtering*" provides an introduction to the pattern filtering options of the router. Several examples of typical pattern filters are also provided.

"*Menu Trees*" provides a graphical tree type overview of the structure of the built-in menu system of the router. All of the configuration is performed using the options provided in the menu system. The Menu Tree is like an index to the menu options.

"*Configuration Pages*" provides a place to note the current configuration of the router for future reference. If a replacement unit is required, the configuration may be quickly modified to be the same as the existing unit.

"*Octet Locations on Ethernet Frames*" provides a graphical representation of the various common Ethernet frames that the router will bridge or route. When defining a pattern filter, these frame displays indicate the offset values to use in order to define the pattern filter correctly.

"*Servicing Information*" provides information on opening the case and changing the straps.

Using the Electronic Reference Manual

The router Reference Manuals are provided as Adobe Acrobat PDF files on the accompanying CD-ROM. The PPP Menus Reference File is provided individually for ease of configuration reference.

The Adobe Acrobat Reader program is included on the CD-ROM. It is also available for most computer operating platforms from Adobe on the Internet at: www.adobe.com.

The Reference Manual provides the following information:

- Introduction to bridging, routing, and router features
- Pin out references for the link modules
- List of event and alarm logs
- Expanded description of programmable filtering

The router PPP Menus Reference Manual provides the following information:

• Complete description of the options for the built-in menu system.

### **Contents**

| 1 - INSTALLATION                                                      | 5        |
|-----------------------------------------------------------------------|----------|
| Unpack the router                                                     | 5        |
| Select a Site                                                         | 5        |
| Identify the Connectors                                               | 6        |
| Connect to the Console                                                | 7        |
| Make the LAN Connections                                              | 7        |
| Make the WAN Link Connection                                          | 7        |
| Power Up the router                                                   | 9        |
| Login and Enter the Required Configuration<br>Mandatory Configuration | 9        |
| Manualory Configuration                                               | 10       |
| Setting the LINK Internace Type (Universal WAIN only)                 | 11       |
| Setting the TI/ETParameters (TT/ET WAN only)                          | 12       |
| Identify the Status LED's                                             | 15       |
| 2 - TYPICAL APPLICATIONS & HOW TO CONFIGURE                           |          |
| THEM                                                                  | 17       |
| Managing the router Using Menus                                       | 18       |
| Conventions                                                           | 19       |
| Basic Frame Relay Configuration                                       | 20       |
| Auto Learning the Frame Relay Configuration                           | 22       |
| Manual Configuration - LMI Type                                       | 23       |
| "Quick Start" Frame Relay                                             | 24       |
| Basic Leased Line Configuration                                       | 26       |
| "Quick Start" PPP Leased Line Connections                             | 26       |
| Should You Bridge or Route?                                           | 29       |
| Configure as an Ethernet Bridge                                       | 30       |
| Configure as an Ethernet IP router                                    | 33       |
| Define an IP Default Galeway                                          | 30       |
| Define an IP Sidiic Roule<br>Define an IP Subnet Meek                 | 30<br>27 |
| Configure as an Ethernet IPX router                                   | 37<br>40 |
| Novall Servers in Both Locations                                      | 40       |
| Novell Servers in One Location Only                                   | 40       |
| PPP Link Configuration Overview                                       | 44       |
| Numbered Links                                                        | 44       |
| Unnumbered Links                                                      | 45       |
| Configure Dynamic Host Configuration Protocol                         | 46       |
| Configure Network Address Translation (NAT)                           | 48       |
| Configure PPP Security                                                | 50       |
| Configure Firewall                                                    | 52       |

| <b>3 - INTRODUCTION TO FILTERING</b>                  |          |
|-------------------------------------------------------|----------|
| MAC Address Filtering                                 | 57       |
| Pattern Filtering                                     | 58       |
| Popular Filters                                       | 61       |
| Bridge                                                | 61       |
| IP & Related Traffic                                  | 61       |
| Novell IPX Frames                                     | 61       |
| NetBIOS & NetBEUI (Microsoft Windows)                 | 61       |
| Banyan                                                | 62       |
| IP router                                             | 62       |
| NetBIOS over TCP                                      | 62       |
| Other Interesting TCP Ports                           | 02       |
| APPENDIX A MENU TREES                                 | 63       |
| APPENDIX B OCTET LOCATIONS ON ETHERNET                |          |
| FRAMES                                                | 67       |
| Octet Locations on a Bridged TCP/IP Frame             | 68       |
| Octet Locations on a Bridged Novell Netware Frame     | 68       |
| ETHERNET Type Codes                                   | 69       |
| Octet Locations on an IP Routed TCP/IP Frame          | 70       |
| Octet Locations on an IPX Routed Novell Netware Frame | 70       |
| Octet Locations on a Bridged XNS Frame                | 71       |
| APPENDIX C SERVICING INFORMATION                      | 73       |
| Opening the case                                      | 73       |
| Identifying the Internal Components                   | 74       |
| Sanity Timer                                          | 76       |
| Force ZMODEM Software Load                            | 76       |
| To Clear a "Lost" Password                            | 76       |
| Connecting to the Console Connector                   | 77       |
| WAIN Interface Connection                             | /8<br>70 |
| PINOUL INFORMATION<br>V 25 Module:                    | 18<br>70 |
| V.33 MOULLE.                                          | 70<br>79 |
| T1/F1 Module.                                         | 70<br>70 |
| UNIVERSAL WAN Module                                  | 80       |
| V.35 Link Pinouts                                     | 81       |
| RS232C / V.24 Link Pinouts                            | 83       |
| RS530 / RS422 Link Pinouts                            | 84       |
| V.11 / X.21 Link Pinouts                              | 85       |
|                                                       |          |

#### **Contents**

| V.11 / X.21 DB25 to DB15 Connector Cable                  | 86 |
|-----------------------------------------------------------|----|
| V.35 Null-Modem Cable Configuration                       | 87 |
| The link speed must be defined for each of the two units. | 87 |
| RS232 / V.24 Null-Modem Cable                             | 88 |
| RS530 / RS422 Null-Modem Cable                            | 89 |
|                                                           |    |

#### **APPENDIX D SOFTWARE UPGRADES**

91

### \* \* \* \*

# **1 - INSTALLATION**

The router is an Ethernet Bridge/Router that provides bridging, IP/IPX routing, and compression over a frame relay permanent virtual circuit or a PPP leased line circuit..

The following instructions provide a quick set-up guide for installation of the router

### Unpack the unit

Rough handling during shipment can damage electronic equipment. As you unpack the router, carefully check for signs of damage. If damage is suspected, contact the shipper. Save the box and all packing material to protect the router should it ever need to be moved or returned for service.

Check the packing slip that identifies the components and the LAN connector. The connectors on the rear of the router provide all external connections to the router.

### Select a Site

Place the router in a well-ventilated area. The site should maintain normal office temperature and humidity levels. Air vents located on the rear of the router must have an inch or so of clearance from any object. Units should not be stacked.

# **Identify the Connectors**

Each unit is configured with both straight (MDI) and crossed over (MDI-X) 10BaseT LAN connectors; the router will auto-sense between the two. Only one connector may be used at a time.

The router is produced with four different WAN interface modules: V.35, CSU-DSU, Universal WAN or T1/E1. The type of module in a unit may be determined by looking at the label over the WAN connector on the back panel.

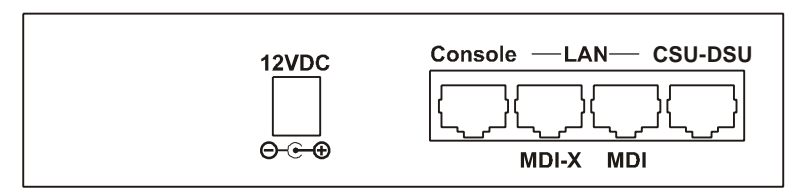

Figure 1 - 1 Rear View of the CSU-DSU router

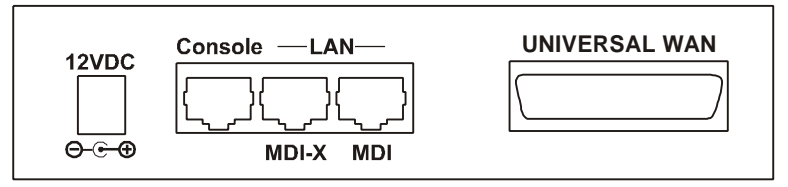

Figure 1 - 2 Rear View of the Universal WAN router

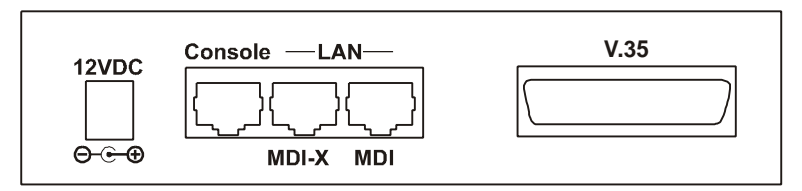

Figure 1 - 3 Rear View of the V.35 router

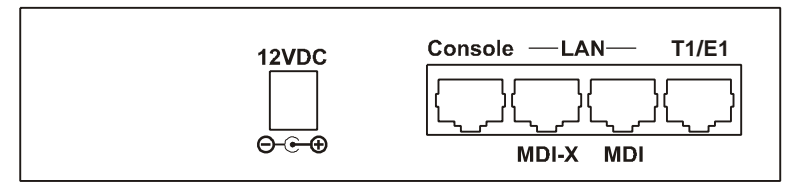

Figure 1 - 4 Rear View of the T1/E1 router

### Connect to the Console

Connection to the router operator's console is made through the RJ-45 connector labeled CONSOLE on the back of the router. A RJ-45 cable and RJ-45 to DB9 (female) converter are provided for connection to a DB9 (male) connector.

Connect the console port of the router to a computer running an asynchronous communication package or a standard asynchronous terminal. The router supports autobaud rates at 1200, 2400, 9600 or 19,200 bps. The router is managed through the use of "hotkey" Menus.

Appendix C provides the pinout information for the console connector and the DB9 to RJ45 converter.

### Make the LAN Connections

Connect the router to the LAN with the available LAN interface cable.

The router may be connected directly to a wiring hub or Ethernet switch by using the MDI LAN port and a standard 10BaseT cable.

The router may be connected directly to a computer network card by using the MDI-X LAN port and a standard 10BaseT cable.

### Make the WAN Link Connection

The Universal WAN module may be selected to operate as a V.11, V.35, RS232, or EIA530 interface. The Universal WAN interface module uses a DB25 connector. Be sure to secure the cable connector to the router and the communications equipment with connector screws to prevent accidental disconnection.

WARNING: ensure that the connector cable used with the Universal interface module has the correct pinouts for the operational mode selected for the interface (V.11, V.35, RS232, or EIA530). Using the incorrect cable connector for the operational mode selected may cause permanent damage to the interface module. Please see Appendix D for pinout assignments.

Note: When the router is initially powered up, the Universal WAN will have the default type of "none". Before the link can be used, it

Installation

must be configured to the type of connection service that will be used; please see the following section for this procedure.

The V.35 module and Universal WAN module in V.35 mode require interface converters that convert from a DB25 connector to a male 34 pin (V.35) connector used for the V.35 service interface. Be sure to secure the cable connector to the router and the communications equipment with connector screws to prevent accidental disconnection.

The T1/E1 and LX411 CSU-DSU interfaces connect with a standard RJ-45 (RJ-48C specification for T1/E1, RJ-48S specification for CSU/DSU) connector

After the router is powered up and the router has established communications with its partner across the WAN, the "Tx" LED will turn green.

### Power Up the router

Once the LAN and Link connections are made and the console is connected to a terminal, you are ready to power-up the router. Connect the DC power cord from the supplied power supply to the back of the router and plug the power supply into the AC wall outlet.

Observe the LEDs as the router powers up. The LEDs will go through a flashing pattern as the power-up diagnostics are performed. After the power-up diagnostics are finished, the Power LED will go from red to green.

The console will also display testing and initialization messages as it performs these tasks (if this is the first time the router has been powered up on this console, the display may be unreadable until the next step is performed).

Enter at least one [RETURN] (up to three if necessary) in order for the router to determine the baud rate of the terminal used for the console (i.e., autobaud). The following information will now be seen on the console connected to the router :

```
Terminals supported:
  ansi, avt, ibm3101, qvt109, qvt102, qvt119,
  tvi925, tvi950, vt52, vt100, wyse-50, wyse-vp,
  teletype
Enter terminal type:
```

Select the terminal type being used if listed and enter its name (in lower case) at the prompt, or choose the terminal type **teletype** if your terminal is not listed. This terminal type operates in scroll mode and may be used successfully until a custom terminal definition is created.

### Login and Enter the Required Configuration

At the login screen type a 1 and the default password to enter the menu system of the router. The default password is **BRIDGE** (case sensitive) and should be changed if security is desired.

With the options of the built-in menu system, the router may be configured to operate within your environment.

Refer to the router PPP Menus Reference Manual file on the accompanying CD-ROM for a complete description of all the Menu Options.

# Mandatory Configuration

The router requires a minimum amount of mandatory configuration in order to operate. The following table identifies the configuration parameters that must be defined for proper operation under the operational states shown in the table.

| Mandatory Configuration |               |            |
|-------------------------|---------------|------------|
| Bridge                  | IP Router     | IPX Router |
| None                    | IP Address    | none       |
|                         | IP Routing    |            |
|                         | IP Forwarding |            |

| Frame Relay | PPP Leased Line         |  |
|-------------|-------------------------|--|
| None        | Frame Relay<br>Disabled |  |
|             | Remote Site Profile     |  |

The configuration options required for proper initial operation are described in Section 2: Typical Applications and How to Configure Them.

Refer to Section 2 for details on configuring the router. Also refer to the Menu Reference Manual file on the accompanying CD-ROM for a complete description of all the Menu Options.

Other options may be changed depending upon specific installation configurations. Refer to the menu tree in Appendix A for a reference of the menu structure and options.

# Setting the Link Interface Type

(Universal WAN only)

The Universal WAN Interface must be configured to match the service to which it will be connected.

WARNING: ensure that the connector cable used with the Universal interface module has the correct pinouts for the operational mode selected for the interface (V.11/X.21, V.35, RS232/V.24, or RS530/RS422). Using the incorrect cable connector for the operational mode selected may cause permanent damage to the interface module. Please see Appendix D for pinout assignments.

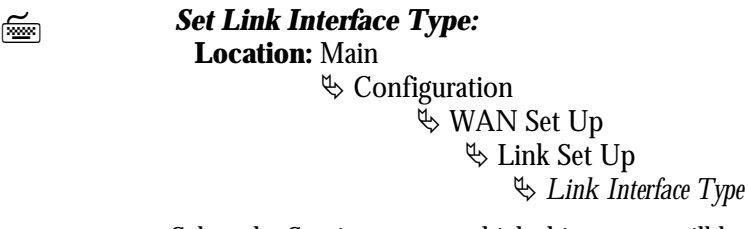

Select the Service type to which this router will be connected.

**Note:** If the module is being changed from one type of service to another, you must first select "none" before a new selection may be chosen. Also the link must be toggled through a disable/enable cycle before the change is brought into effect.

# Setting the T1/E1Parameters (T1/E1 WAN only)

The parameters requred for a T1 or E1 connection may be obtained from your service provider. These may then be entered via the T1/E1 set-up menu to configure the router for that service.

Ĩ

T1/E1 Selection:

**Location:** Main

♥ Configuration
 ♥ WAN Set Up
 ♥ Link Set Up
 ♥ T1/E1 Set Up
 ♥ Link mode
 T1 or E1

Set the service mode to which this router will be connected.

Service parameters: Location: Main & Configuration & WAN Set Up & Link Set Up & T1/E1 Set Up & Speed/Channel rate 56/64 kbps & T1/E1framing framed/unframed/SF/ESF & Line encoding AMI/INV\_AMI/ B8ZS/HDB3

Select the service channel speed, framing format, and encoding as designated by the service provider.

T1 service requires the specification of a Line Build Out factor. This parameter modifies the transmitted signal to compensate for degradation due to line losses between the transmitter and receiver. A number of different options are available to meet standards for T1 long haul (direct connection to service providers central office facility), T1 short haul (connection through a local PBX), AT&T TR64211 specification long haul and AT&T TR64211 short haul. Your service provider will tell you which specification their service requires. Short

haul LBOs are listed as the length of the cable run (in feet) between the router and the local exchange.

E1 service does not require line build out selection.

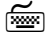

#### Set Link Interface Type: Location: Main

♥ Configuration
 ♥ WAN Set Up
 ♥ Link Set Up
 ♥ T1/E1 Set Up
 ♥ LBO
 as specifed

T1 long-haul LBOs: L0db, L7.5db, L15db, L22.5db

Short haul LBOs: S0to110ft, S110to220ft, S220to330ft, S330to440ft, S440to550ft, S550to660ft

AT&T standard TR64211long-haul connection: TL0db

AT&T standard TR64211 short-haul connection: TS0to110ft, TS110to220ft, TS220to330ft, TS330to440ft, TS440to550ft, TS550to660ft

If fractional T1/E1 service is being provided, you will need to specify the channels/timeslots to be used.

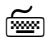

#### Set Link Interface Type:

Location: Main & Configuration & WAN Set Up & Link Set Up & T1/E1 Set Up & Slot/Channel Set Up & Start first channel & Number

number of channels

Some E1 service providers reserve timeslot 16 for network management use. If your service specifies that timeslot 16 is for their use, toggle this option to *reserved* 

| [X00000] |
|----------|

Set Link Interface Type: Location: Main ♣ Configuration

 ♥ WAN Set Up
 ♥ Link Set Up
 ♥ T1/E1 Set Up
 ♥ Slot/Channel Set Up
 ♥ E1 Timeslot 16 reserved

### **Identify the Status LEDs**

The meanings of the four 3-colour Light Emitting Diodes (LEDs) on the front of the router are found in the following chart:

| Green             | Router is running and has passed power-up diagnostics    |
|-------------------|----------------------------------------------------------|
| Green (flashing)  | Router is in BOOT mode and is programming the flash      |
| Red               | Router is powered up but has failed power-up diagnostics |
| Yellow            | Router is decompressing the software into the RAM        |
| Yellow (flashing) | Router is in BOOT mode                                   |
| Power             |                                                          |

| Green  | LAN is connected and forwarding                                               |
|--------|-------------------------------------------------------------------------------|
| Red    | Router is NOT connected to the LAN                                            |
| Yellow | LAN is connected and NOT forwarding: i.e. Listening,<br>Learning, or Blocking |
| LAN    | $\circ \bullet \circ \circ$                                                   |

| Green            | LINK is up, idle                                    |
|------------------|-----------------------------------------------------|
| Green (flashing) | LINK is up transmitting data traffic                |
| Yellow           | LINK negotiating - control signals asserted on link |
| Red              | LINK is down (no control signals present)           |
| Тх               | $\circ \circ \bullet \circ$                         |

| Green            | LINK is up, idle                                      |
|------------------|-------------------------------------------------------|
| Green (flashing) | LINK is up receiving data traffic                     |
| Yellow           | LINK negotiating - control signals received from link |
| Red              | LINK is down (no control signals present)             |
| Rx               | $\circ \circ \circ \bullet$                           |

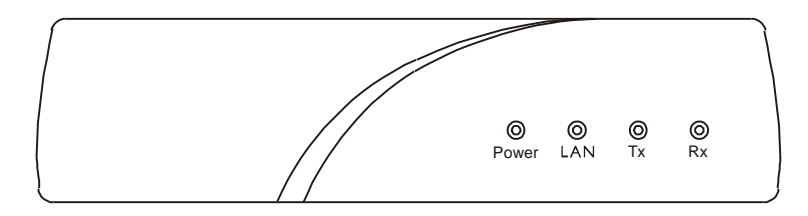

Figure 1-4 Front View of the router

# 2 - TYPICAL APPLICATIONS & HOW TO CONFIGURE THEM

The router is an Ethernet Bridge/Router that supports frame relay RAW 1490 permanent virtual circuits, frame relay encapsulated PPP permanent virtual circuits and PPP leased lines. This section will describe how to set up the router using each of its networking functions.

The router may be configured as a simple Ethernet bridge, an Ethernet IP router, an Ethernet IPX router, or a combination of the three. When operating the router as a combination bridge/router simply configures each of the components separately.

The configuration options described within this section are only for initial set up and configuration purposes. For more information on all of the configuration parameters available, please refer to the router PPP Menus Reference Manual file on the accompanying CD-ROM.

Important: The router uses FLASH memory to store the configuration information. Configuration settings are stored to FLASH memory after there has been 30 seconds of idle time. Idle time is when there is no selection or modification of the values in the built-in menu system. If you wish to save the configuration immediately, enter "=" to jump to the main menu, then select option "6" to save the configuration.

### Managing the router Using Menus

This section describes the minimum configuration parameters required when setting up the router. Each of the configuration scenarios requires setting of operational parameters on the router. The built-in menu system of the router is used to configure the unit.

When navigating around the menu system, a new menu or an option may be chosen by simply typing the number associated with the option that you wish to choose. The menu system operates on a "hotkey" principal. Each menu option may be chosen by simply typing the number associated with that option. The router will accept the choice and act on it immediately.

The menu system consists of different menu levels each containing new configuration options. Navigation back out of a nested menu is easily accomplished by pressing the tab key. The tab key takes you to the previous menu level. If you wish to move from your current menu location directly to the main menu simply press the equals "=" key.

When choosing menu options that will toggle between values, simply pressing the number associated with that option will cause the options value to change. Each successive selection of the option will cause the options value to change.

Some menu options require input from the operator. When selecting an option that requires a value, the menu system will display the range of values acceptable and a prompt symbol ">". Simply enter the new value at the prompt symbol and press enter. Should you make an error in entering the new value, the [BACKSPACE] key (for most terminals) deletes the most recently entered characters.

### Conventions

Throughout this section, router menu options are shown that are required for the various configuration choices. The appropriate menu options are shown in each instance in the following format:

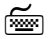

#### **Configuration Option Name**

Location: Main

Sub-Menu Name
 Sub-Menu Name
 Soption Name

The configuration option is shown as well as the options location within the menu system. The  $\mathfrak{B}$  character indicates that a sub-menu level must be chosen. The option name is finally shown in italics.

The keyboard graphic in the left margin indicates that this is information that the user will have to enter for configuration.

The note icon is used to provide miscellaneous information on the configuration and set up of the router.

#### **Configuration:**

The Configuration Note is used to indicate that there may be another configuration item that is effected by changing this option.

i

The information icon is used to indicate that more information is available on this subject. The information is usually located within another document as specified.

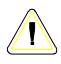

The caution icon indicates that caution should be taken when performing this task.

## **Basic Frame Relay Configuration**

North American routers are configured to have frame relay enabled as the default setting. With frame relay enabled, the router will communicate over WAN connections to other frame relay units via frame relay Permanent Virtual Circuits (PVC). From 1 to 40 PVC's may be defined to connect to other frame relay units. Before the router can establish a PVC connection to another frame relay router, at least one PVC must be defined. The router is pre-configured to query the frame relay service to auto-learn the required parameters; they may also be set manually.

The DLCI (Data Link Connection Identifier) number for the PVC is assigned by the frame relay service provider. The PVC must be defined on the physical link on the router. Refer to the following diagram that shows three router units connected together with a PVC being configured on each unit. The configuration of the PVCs within the frame relay cloud is controlled by the frame relay service provider.

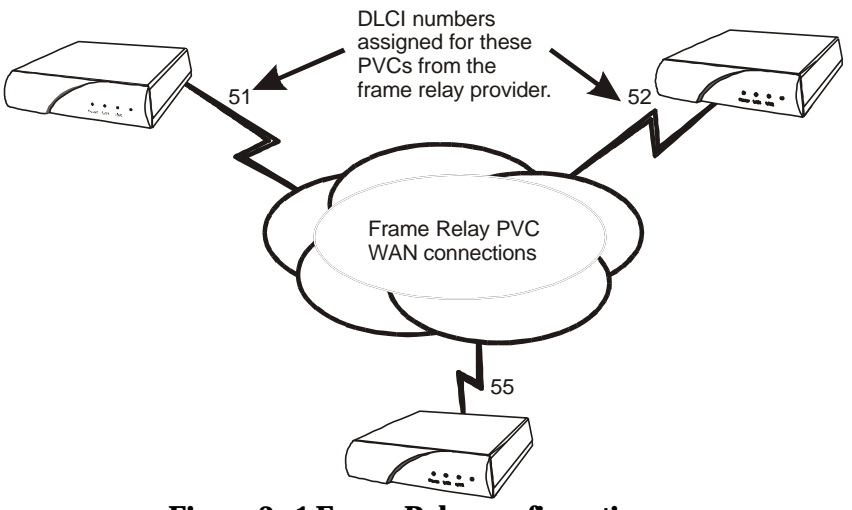

Figure 2 - 1 Frame Relay configuration

**Configuration:** The default configuration for routers shipped outside North American is to have frame relay disabled. To run frame relay on these routers, it must first be enabled

Frame Relay enable Location: Main ✤ Configuration ✤ WAN Set up ♣ Link Set up ♣ Frame Relay enabled

The router will request confirmation of the change, enter "yes".

For an router with a CSU-DSU interface, the default clock speed that the router will expect to receive from the DCE link is 64Kbps. If the DCE link is 56 Kbps, then the Link Speed value must be reset to 56 here.

ź

**F** 

Link Speed Location: Main ♥ Configuration ♥ WAN Set up ♥ Link Set up ♥ Link Speed 56 Applications

### Auto Learning the Frame Relay Configuration

The router is pre-configured to query the frame relay service to autolearn the LMI type and the PVC DLCI numbers. This auto-learn function allows the router to be plugged into the frame relay service and auto-learn the PVC configuration to become operational without further manual configuration.

Manual configuration is also allowed by modifying the options within each Remote Site Profile and the individual link configuration menus.

When the router first starts up it will query the frame relay service to try to determine the LMI type. Once the LMI type is determined, the PVC configurations will be known from the full status enquiry messages. If the DLCI numbers of the PVC's on your service are determined during this learning process, the router will automatically create a remote site profile for each PVC. The automatically created remote site profiles will be named "LinkxDLCIyyy" where x is the physical link number the PVC is on and yyy is the DLCI of the PVC.

If during this learning process the maximum number of remote sites (40) has been reached, the router will prompt you that there are no remote sites available. A new remote site cannot be auto-created unless one of the existing remote sites is manually deleted.

### Manual Configuration - LMI Type

The LMI Type option allows you to manually specify the type of Link Management Interface in use by the Frame Relay service provider for the Frame Relay service.

When the LMI type is set to none, the router simply creates frame relay packets and sends them on the defined PVC's. The links are not checked for errors. There is no congestion control checking. The link is only monitored for control signals.

To manually configure the LMI type the Auto-Learning option must be disabled.

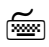

Auto-Learning

Location: Main & Configuration & WAN Set up & Link Set up & Frame Relay Set up & Auto-learning enabled

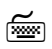

LMI Type Location: Main ♥ Configuration ♥ WAN Set up ♥ Link Set up ♥ Frame Relay Set up ♥ LMI Type

The configuration options described here are only for initial set up and configuration purposes. For more complete information on all of the configuration parameters available please refer to the router PPP Menus Reference Manual file on the accompanying CD-ROM. Applications

### "Quick Start" Frame Relay

Since the router auto-learns the frame relay configuration, only a couple of parameters need to be configured before the unit is fully operational as an IP router for frame relay.

Upon initial start up, the router is pre-configured to query the frame relay service to auto-learn the LMI type and the PVC DLCI numbers. The router will then automatically create a remote site profile for each PVC.

Within each of the remote site profiles automatically created Bridging, IP routing, and IPX routing are all set to "enabled". Because each of these options are enabled by default and the automatically created remote site profiles will establish a PVC connection to the remote site routers, the router will bridge and IPX route data without any user configuration. Because an IP router requires an IP address, the router must be configured with an IP address before IP routing is fully operational.

To configure an IP address for the router, use the IP address option.

ź

#### **IP** Address

Location: Main & Configuration & LAN Set-up & LAN IP Set-up & IP Address / Subnet mask size

If security is required for the PVC connection refer to the Configure PPP Security section for information on setting the security passwords and user names for PPP.

Applications

By default, PPP is disabled for each of the newly created remote site profiles. If PPP encapsulation is desired, for example to use security, the PPP encapsulation option should be set to "enabled". By default, when PPP encapsulation is enabled multilink is also enabled.

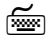

#### **PPP Encapsulation** Location: Main

♥ Configuration
 ♥ WAN Set-Up
 ♥ Remote Site Set-Up
 ♥ Edit Remote Site
 ♥ Connection Set-up
 ♥ PPP
 enable

The configuration options described here are only for initial set up and configuration purposes. For more complete information on all of the configuration parameters available please refer to the router PPP Menus Reference Manual file on the accompanying CD-ROM.

## **Basic Leased Line Configuration**

routers shipped outside North America are configured to have a default setting as a leased line router. The router will operate as a PPP leased line bridge/router if the frame relay function is disabled. The Leased Line router establishes PPP (Point to Point Protocol) WAN connections to other PPP Leased Line router units or to other vendors PPP leased line routers via direct leased line connections.

**Configuration:** The default configuration for North American router is to have frame relay enabled. To run PPP leased line, frame relay must be disabled

ś

Frame Relay disable Location: Main ♥ Configuration ♥ WAN Set up ♥ Link Set up ♥ Frame Relay ♥ disabled

The router will request confirmation of the change, enter "yes".

### "Quick Start" PPP Leased Line Connections

The PPP Leased Line router requires only a few configuration parameters to establish a direct connection to another PPP IP router.

Once the connection is established and is working properly, the router **should be configured** with a **remote site profile** entry for that vendors router.

Before the router can establish a link connection to another PPP router, the link speed information must be defined. Refer to the following diagram that shows an router unit and another vendors unit connected together with a direct leased line connection.

Applications

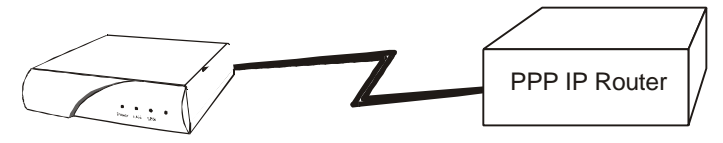

#### Figure 2 - 2 Basic PPP Leased Line Configuration

The following steps must be performed on the router unit.

б Ш

Link Speed

Location: Main

♥ Configuration
 ♥ WAN Set up
 ♥ Link Set up
 ♥ Link Speed

The clock speed that the router will expect to receive from the DCE link device must be defined.

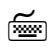

#### Local IP Address

**Location:** Main

♥ Configuration
 ♥ LAN Set-up
 ♥ LAN IP Set-up
 ♥ IP Address / Subnet mask size

This is the IP address and subnet mask for the link of this router in the unnumbered IP connection.

#### Applications

#### **Bridge Connection.**

Once the link speeds have been configured, the router will attempt to establish the link connection to the remote site PPP router.

The Bridge connection does not require any configuration for operation.

#### **IP Router Connection.**

Once the link speeds and local IP address have been configured, the router will attempt to establish the link connection to the remote site PPP router.

The IP connection is an unnumbered connection that requires only the configuration of the IP address of the router.

#### **IPX Router Connection**

1,

Once the link speeds have been configured, the router will attempt to establish the link connection to the remote site PPP router.

The IPX connection is an unnumbered connection that does not require any configuration.

If security is required for the connection, refer to the Configure PPP Security section for information on setting the security passwords and user names for PPP.

The configuration options described here are only for initial set up and configuration purposes. For more complete information on all of the configuration parameters available please refer to the router PPP Menus Reference Manual file on the accompanying CD-ROM.

### Should You Bridge or Route?

When connecting two Local Area Networks together, the first question to ask is should I bridge or route? The decision to bridge or to route may be decided by how the existing networks have been already set up.

Bridging should be used when the network consists of non-routable protocols or routable protocols using the same network numbers. Some protocols can only be bridged; some of the more well known are NetBEUI (used by Microsoft Windows 3.11, Windows '95 and Windows NT), and LAT (used by Digital Equipment Corp.).

If your IPX or IP network address is the same at both locations bridging is simpler and requires less configuration. If the locations are to be routed together, the network numbers will have to be different in both cases, this could require extensive reconfiguration.

IPX routing should be used if the two locations are already set up with different IPX network numbers. Routing IPX will minimize the number of SAP and RIP messages being sent across the WAN.

IP routing should be used if the two locations are already set up with different IP network numbers or if you wish to divide your one IP network number into two sub-networks.

In some cases both bridging and routing may be required. Routing may be required for IP information and bridging may be required for NetBEUI.

# Configure as an Ethernet Bridge

An Ethernet bridge intelligently forwards LAN traffic to remotely connected LANs across the Wide Area Network (WAN).

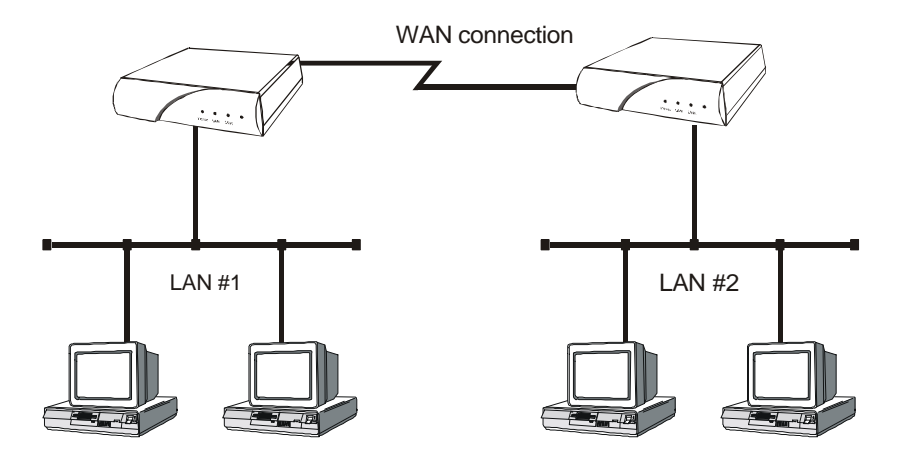

Figure 2 - 3 Bridged Local Area Networks

Ethernet bridges simply forward information based on Ethernet MAC addresses. If a LAN packet is destined for a device located on a remote LAN, the bridge will forward that packet to the remote LAN. If a LAN packet is destined for a device located on the local LAN, the bridge will ignore the packet.

Ethernet bridges also communicate to each other using what is called the Spanning Tree Protocol (STP). STP is used to prevent loops in a network which cause LAN traffic to be re-broadcast again and again causing network congestion.

The router is pre-configured to operate as an Ethernet bridge compatible with the IEEE 802.1d Spanning Tree Protocol definitions. This means that without configuration modifications, the router will bridge Ethernet traffic to its partner bridges when the Wide Area Network (WAN) connection has been established.
The router also is pre-configured as an IPX router. This means that if you wish to bridge IPX traffic instead of routing it, you must disable the IPX routing function of the router. Once IPX routing has been disabled, all IPX traffic will be bridged between partner bridges on the WAN.

The two Local Area Networks may be bridged together with minimal configuration required. Simply connect the routers to each of the LANs and connect the interface module to the supplied equipment from the service provider. The WAN set up must be configured appropriately in order for the links to operate. Once the WAN connection has been established to the remote partner router, the router will proceed to bridge the LAN traffic between the two locations.

If SNMP or Telnet management is required for the router, an IP address must be defined for each router. The IP address allows network management stations to use SNMP to configure and monitor the router remotely. The IP address also allows Telnet stations to connect to the router and view the built-in menu system without having to physically connect to the device.

Ĩ

#### **IP** Address

Location: Main & Configuration & LAN Set-up & LAN IP Set-up & IP Address / Subnet mask size

The IP address consists of four 8-bit numbers and is represented by 4 fields separated by periods ("."), where each field is specified by a decimal number (e.g. 199.169.1.10). Each decimal number must be less than or equal to 255 (the maximum value of an 8-bit field).

The IP address is first specified and then you will be prompted to enter the size of the subnet mask.

L

The size of the subnet mask. defines the subnet mask by using the specified number to reserve a series of contiguous bit locations from the start of the entire IP address. These reserved bit locations are then used as the network portion of the IP address.

For example, with a class C IP address, a subnet mask size of 26 will mask the 24 network address bits plus 2 host bits for the subnet address, resulting in 4 subnet addresses being created. (Note that depending on whether or not nonstandard subnets are allowed, not all of these addresses may be valid; see the sections on defining masks).

The configuration options described here are only for initial set up and configuration purposes. For more information on all of the configuration parameters available please refer to the router PPP Menus Reference Manual file on the accompanying CD-ROM.

## Configure as an Ethernet IP router

An Ethernet IP router is used to intelligently route Internet Protocol (IP) LAN traffic to remotely connected LANs across the WAN.

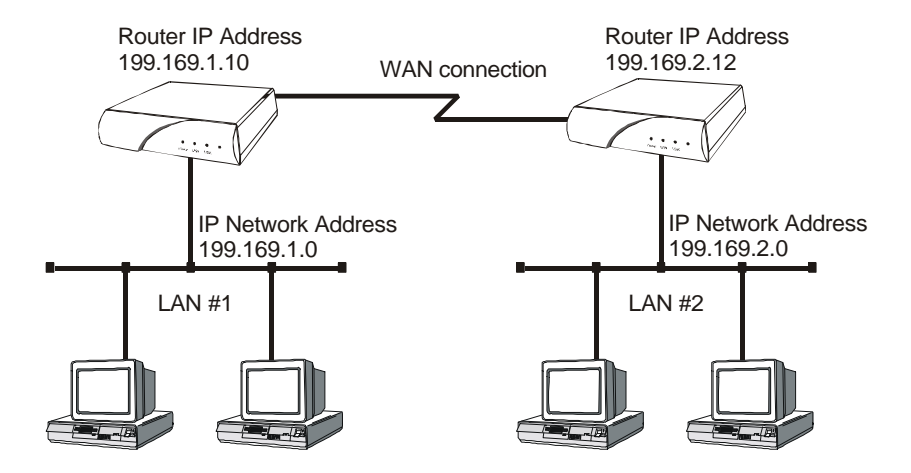

Figure 2 - 4 IP Routed Local Area Networks

IP routers forward IP frames based upon their IP destination address and an internal routing table. The router maintains the internal routing table with the remote network IP addresses and the remote partner IP routers associated with those networks. When an IP frame is received from the local LAN, the destination IP address is examined and looked up in the routing tables. Once the destination IP network is found in the routing tables, the IP router sends the IP frame to the remote partner router that is connected to the appropriate remote IP network. If no explicit route entry is found in the routing tables, the IP frame is sent to the Default Gateway.

To configure the router to be an IP router, the following parameters must be defined in the built-in menu system.

**~** 

#### **IP** Address

Location: Main & Configuration & LAN Set-up & LAN IP Set-up

Subnet mask size

The IP address consists of four 8-bit numbers and is represented by 4 fields separated by periods ("."), where each field is specified by a decimal number (e.g. 199.169.1.10). Each decimal number must be less than or equal to 255 (the maximum value of an 8-bit binary number).

The IP address is first specified and then you will be prompted to enter the Subnet mask size.

The Subnet mask size defines the subnet mask by using the specified number to reserve a series of contiguous bit locations from the start of the entire IP address. These reserved bit locations are then used as the network portion of the IP address for the subnet.

For example, with a class C IP address, a subnet mask size of 26 will mask the 24 network address bits plus 2 host bits for the subnet address, resulting in 4 subnet addresses being created. (Note that depending on whether or not nonstandard subnets are allowed, not all of these addresses may be valid; see the sections on defining masks).

The *default gateway* parameter only needs to be defined when there is another IP router connected to the LAN that is the default gateway for this IP network.

Once the WAN connections have been established to the remote partner routers, the IP router portion of the routers will begin to build their routing tables according to the IP frames they receive from the network. Manual entries may be made in the routing tables by adding *static IP routes*.

### **Define an IP Default Gateway**

An IP default gateway is an IP router that is resident on the local IP network that this router is connected to and is used to route IP frames for destination networks that do not exist in the routing tables. When an IP frame is received that is destined for a network that is not listed in the routing tables of the router, the router will send the IP frame to the default gateway. If the device originating the IP frame is on the same local LAN as the router, the router will then send an ICMP redirect message to the originating device. Any future IP frames for that destination network will then be sent to the default gateway instead of the router.

A default gateway may be configured if there are a large number of routes that will pass through another router to a larger network. An example of this would be a router that is used to connect to the Internet. All of the routers on the local LAN would have the Internet access router as the default gateway. The routers would route information within the internal network and any IP frames that are destined for the Internet would be routed to the default gateway.

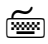

#### **Default Gateway**

Location: Main

✤ Configuration
 ✤ Application Set up
 ✤ DHCP Set up
 ✤ Default Gateway

The IP address of the default gateway consists of 4 octets and is represented by 4 fields separated by periods ("."), where each field is specified by a decimal number (e.g. 199.169.1.10). Each decimal number must be less than or equal to 255, that is the maximum value of each 8-bit field.

A configured Default Gateway will override a default route learned from RIP.

**Configuration:** The Default Gateway may be located across the WAN connection.

### **Define an IP Static Route**

Static IP routes may be defined when one specific router is to be used to reach a destination IP network. The static route will have precedence over all learned RIP routes even if the cost of the RIP learned routes is lower.

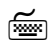

Ĺ

**Edit Static Route** 

Location: Main

Volume
Volume
Volume
Volume
Volume
Volume
Volume
Volume
Volume
Volume
Volume
Volume
Volume
Volume
Volume
Volume
Volume
Volume
Volume
Volume
Volume
Volume
Volume
Volume
Volume
Volume
Volume
Volume
Volume
Volume
Volume
Volume
Volume
Volume
Volume
Volume
Volume
Volume
Volume
Volume
Volume
Volume
Volume
Volume
Volume
Volume
Volume
Volume
Volume
Volume
Volume
Volume
Volume
Volume
Volume
Volume
Volume
Volume
Volume
Volume
Volume
Volume
Volume
Volume
Volume
Volume
Volume
Volume
Volume
Volume
Volume
Volume
Volume
Volume
Volume
Volume
Volume
Volume
Volume
Volume
Volume
Volume
Volume
Volume
Volume
Volume
Volume
Volume
Volume
Volume
Volume
Volume
Volume
Volume
Volume
Volume
Volume
Volume
Volume
Volume
Volume
Volume
Volume
Volume
Volume
Volume
Volume
Volume
Volume
Volume
Volume
Volume
Volume
Volume
Volume
Volume
Volume
Volume
Volume
Volume
Volume
Volume
Volume
Volume
Volume
Volume
Volume
Volum

Each static IP route is defined in the Edit Route menu. The destination network IP address is specified when you first enter the menu and then the IP address of the next hop route and the cost may be defined.

Once all of the static IP routes are defined they may be viewed with the *Show Static Routes* command from the IP Routes menu.

**Configuration:** When the IP routing protocol is set to none, the subnet mask size must also be defined when creating a static route entry. The subnet mask is required to allow a static route to be created to a different IP network address.

The configuration options described here are only for initial set up and configuration purposes. For more information on all of the configuration parameters available please refer to the router PPP Menus Reference Manual file on the accompanying CD-ROM.

### **Define an IP Subnet Mask**

An IP network may be divided into smaller portions by a process called sub-netting. A subnet is specified using high end bits of the host field of the IP address for network addressing. This is done with a subnet mask. Thus, the size of the subnet (i.e. The number of bits available for subnet addressing) is the size of the subnet mask minus the length of the network field of the IP address for that class (8, 16 or 24 bits for classes A, B and C respectively). For example, a small company is connected to the Internet, they are assigned a single class C IP network address (199.169.100.0). This network address allows the company to define up to 255 host addresses within their network. Their network will be attached to the Internet with an IP router.

If this company decides to split their network into two LANs to reduce the load on their network, the original IP network address may be subnetted into two or more smaller IP networks consisting of a smaller number of host addresses in LAN. This allows each of the sites to be a smaller IP network and to be routed together to allow inter-network communication.

The router allows masks from 8 to 32 bits. The mask size determines how many bits of the host field of the original IP network address will be used for the creation of subnets. In this example, a subnet mask size of 26 will produce a subnet size of 2 bits (24 bits from the class C network address field plus 2 bits from the host address field). Two bits gives 4 possible sub-network addresses from the original IP network address. Two of the resulting sub-networks will have either all zeros or all ones as the subnet address; under standard subnets, these addresses are reserved for network functions and hence are invalid addresses. So setting a mask of 26 will generate two resulting sub-networks with up to 62 host addresses each (64 potential addresses minus the all zero and all one addresses). The new IP network addresses will be: 199.169.100.64 and 199.169.100.128. The subnet mask for the newly created networks will be 255.255.255.192..

Configuration:

The mask size entered defines the size of the subnet mask from the **start** of the entire IP address. This allows subnet sizes from 0 to 24 bits. A subnet mask size of 8 in a class A address represents a subnet size of 0 or no subnetting performed.

Original IP Network Address 199.169.100.0

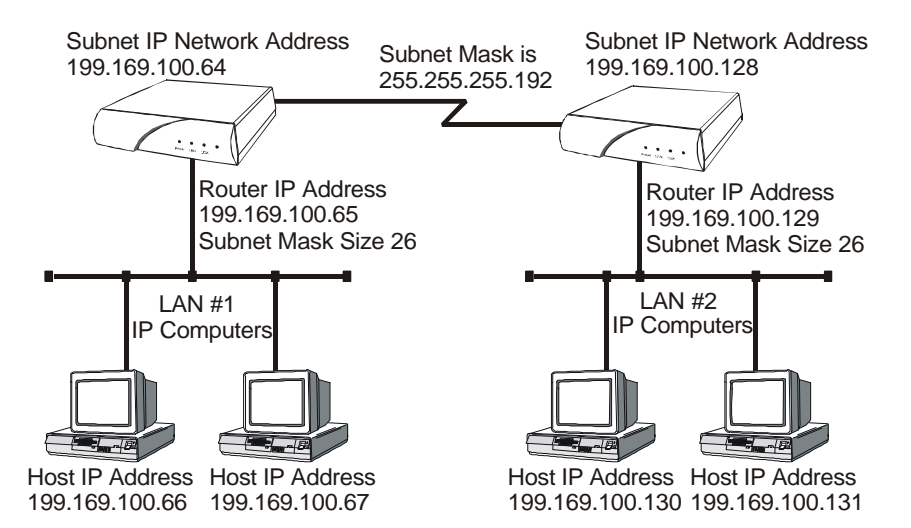

### Figure 2 - 5 Defining an IP Subnet Mask

To configure the routers to route between the newly created subnetworks, the following parameters must be defined in the built-in menu system.

The IP address consists of 4 octets and is represented by 4 fields separated by periods ("."), where each field is specified by a decimal number (e.g. 199.169.1.10). Each decimal number must be

less than or equal to 255, that is the maximum value of each 8-bit field.

The IP address is first specified and then you will be prompted to enter the mask size.

The mask size defines the subnet mask by using the specified number to reserve a series of contiguous bit locations from the start of the entire IP address. These reserved bit locations are then used as part of the network portion of the IP address.

For example, with a class C IP address, a subnet size of 26 will provide 2 host bits for the subnet address resulting in 4 possible subnets. The addresses for two of these are all ones or all zeros and are not valid under standard subnets, leaving two subnets available.

# **Configuration:** The subnet mask size entered defines the size of the subnet mask from the **start** of the entire IP address.

The configuration of the sub-netted class C IP network is now completed. Remember that each of the 2 sub-networks created may only have 62 host IP addresses defined.

The configuration options described here are only for initial set up and configuration purposes. For more information on all of the configuration parameters available, please refer to the router PPP Menus Reference Manual file on the accompanying CD-ROM.

## Configure as an Ethernet IPX router

The router is preconfigured to operate as an IPX router when installed in an IPX network. The router will learn the IPX network numbers from the local LAN and when the WAN connections are established, the router will route the IPX frames to the appropriate destination IPX network.

The IPX routing scenario may consist of one of the two following configurations. The first configuration consists of Novell servers located on each of the LAN segments to be connected. The second configuration consists of Novell servers located on only one of the LAN segments to be connected. The router IPX router will need to be configured differently in the second configuration with Novell servers located on only one of the LAN segments.

### **Novell Servers in Both Locations**

An Ethernet IPX router is used to intelligently route Novell IPX LAN traffic to remotely connected LANs across the WAN.

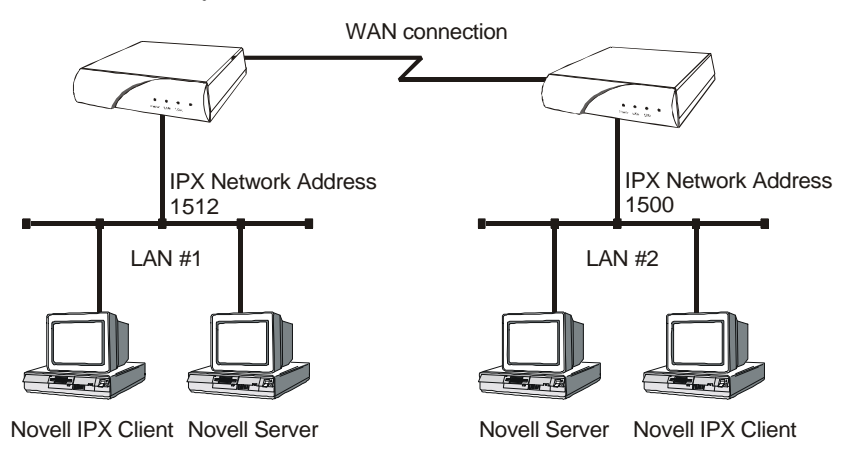

#### Figure 2 - 7 IPX Routed Local Area Networks (Servers on both sides)

IPX routers forward IPX frames based upon their IPX destination address and an internal routing table. The router maintains the internal routing table with the remote network IPX addresses and the remote partner IPX routers associated with those networks. When an IPX frame is received from the local LAN, the destination IPX address is examined and looked up in the routing tables. Once the destination IPX address is found in the routing tables, the IPX router sends the IPX frame to the remote partner router that is connected to the appropriate remote IPX network.

To configure the router to be an IPX router when both LAN segments contain Novell servers, the IPX network numbers are learned automatically from the routing information and service announcements sent by the servers. The router will automatically assign the IPX network numbers and proceed to route the IPX frames to the appropriate destination network.

When two IPX LAN segments with Novell servers on each segment are to be connected together with IPX routers, you must ensure that the IPX network numbers on each of the Novell servers is **unique**. If the IPX network numbers are the same, the IPX routers will not operate.

Once the WAN connections have been established to the remote partner routers, the IPX router portion of the routers will begin to build their routing tables according to the IPX frames they receive from the network. Manual entries may be made in the routing tables by adding *static IPX routes*.

The configuration options described here are only for initial set up and configuration purposes. For more information on all of the configuration parameters available please refer to the router PPP Menus Reference Manual file on the accompanying CD-ROM.

Ĺ

## **Novell Servers in One Location Only**

Some Novell LAN installations require that a remote LAN that consists of only Novell IPX clients be connected to a central LAN that contains the Novell servers and some more clients. In this configuration, the router located at the remote site must be configured with the appropriate IPX network numbers. The IPX network number must be configured manually because there is no Novell server at the remote site. The router must act as a Novell server to supply the proper IPX network number to the clients on the remote site LAN.

In the following diagram, the router connected to LAN #2 must be configured with IPX network number 1500 using the appropriate frame type. The clients connected to LAN #2 must also be running with the same frame type as defined on the router. After the routers have established the WAN connection, the IPX routing procedures will cause the names of the services located on LAN #1 to be stored in the services table on the router on LAN #2. When one of the clients on LAN #2 starts up, it will look for a server on the local LAN and the router will respond with the list of servers that are located on the central LAN.

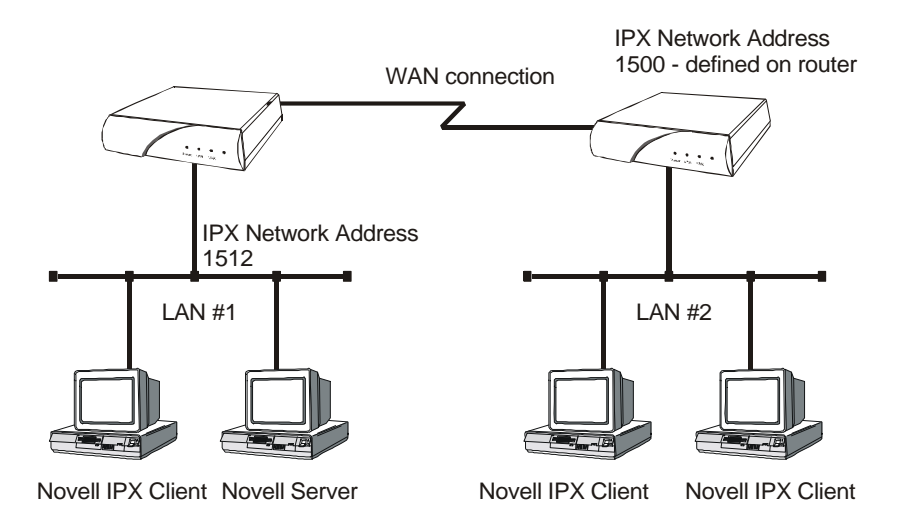

#### Figure 2 - 8 IPX Routed Local Area Networks (Servers on one side)

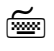

### IPX Frame Types Location: Main

Solution
 Solution
 Solution
 Solution
 Solution
 Solution
 Solution
 Solution
 Solution
 Solution
 Solution
 Solution
 Solution
 Solution
 Solution
 Solution
 Solution
 Solution
 Solution
 Solution
 Solution
 Solution
 Solution
 Solution
 Solution
 Solution
 Solution
 Solution
 Solution
 Solution
 Solution
 Solution
 Solution
 Solution
 Solution
 Solution
 Solution
 Solution
 Solution
 Solution
 Solution
 Solution
 Solution
 Solution
 Solution
 Solution
 Solution
 Solution
 Solution
 Solution
 Solution
 Solution
 Solution
 Solution
 Solution
 Solution
 Solution
 Solution
 Solution
 Solution
 Solution
 Solution
 Solution
 Solution
 Solution
 Solution
 Solution
 Solution
 Solution
 Solution
 Solution
 Solution
 Solution
 Solution
 Solution
 Solution
 Solution
 Solution
 Solution
 Solution
 Solution
 Solution
 Solution
 Solution
 Solution
 Solution
 Solution
 Solution
 Solution
 Solution
 Solution
 Solution
 Solution

Define the appropriate IPX network number for the appropriate frame type. Note that IPX network numbers must be unique. If more than one frame type is to be used, each frame type must have a unique IPX network number. There must be no duplicate IPX network numbers within your entire IPX routed network, they must all be unique. The IPX network numbers may be any value from 0 to FFFFFFFF HEX.

**Configuration:** Since there is not a server on LAN 2 in this example, the IPX network number may be manually configured and the router will proceed to route between the two networks. When manually configuring an IPX network number for a frame type that has already learned a network number, IPX routing must be disabled before the new network number is assigned.

## PPP Link Configuration Overview

A PPP (Point to Point Protocol) connection between two routers may use a number of Network Control Protocols (NCP) for communication. An IP router connection will use the Internet Protocol Control Protocol (IPCP) NCP for all IP communications. An IPX router connection will use the Internet Packet Exchange Control Protocol (IPXCP) NCP for all IPX communications.

In order to establish an IPCP or IPXCP link connection between two PPP routers, either a numbered link or an unnumbered link connection must be established. The two types of link connections are available to allow for greater flexibility between vendors products.

### **Numbered Links**

A numbered link assigns a network address (either IP or IPX) to both ends of the WAN connection. In a numbered link configuration, the WAN connection may be viewed as another LAN network with the two PPP routers simply routing information between their local LANs and the common connected WAN network.

Because the WAN is considered to be a separate network, each of the stations on that network must be assigned a network address. If a numbered IP link is to be established, then each WAN interface must be assigned an IP address on a unique IP network. The WAN IP network address must be different than the two existing networks that are being connected together with the PPP routers.

If a numbered IPX link is to be established, then each WAN interface must be assigned an IPX node address on a unique IPX network number. The WAN IPX network address must be different than the two existing networks that are being connected together with the PPP routers.

The IP address of the local WAN link is defined as the **Local IP Address** within the remote site profile settings. The IP address of the WAN link of the remote PPP router is defined as the **Peer IP Address** within the remote site profile settings. The WAN IP network number is defined by defining a subnet size to use when defining the local IP address. The size of the subnet will determine the IP network number used.

The IPX node address of the local WAN link is defined as the **Local IPX Node** within the remote site profile settings. The IP address of the WAN link of the remote PPP router is defined as the **Peer IPX Node** within the remote site profile settings. The WAN IPX network number is defined with the **IPX Net** option in the remote site profile settings.

### **Unnumbered Links**

An unnumbered link does not use network addressing on the WAN link. The WAN connection is roughly equivalent to an internal connection with each of the two end point routers operating as half of a complete router that is connected between the two endpoint LANs.

When an IPCP link is set to unnumbered, the only configuration option applicable is **Peer IP Address**. The peer IP address in this case is the IP address of the remote PPP router, that is the IP address of its LAN connection. If the peer IP address is not specified, the router will attempt to determine it when negotiating the IPCP connection.

When an IPXCP link is set to unnumbered, no addressing configuration is required. All of the IPX settings are negotiated during the IPXCP connection.

## Configure Dynamic Host Configuration Protocol

The router uses Dynamic Host Configuration Protocol (DHCP) to allow users in a small office environment to simply enable DHCP clients on their workstations and power them up to get their proper initialization. You would then be able to use TCP/IP applications (such as connecting to the Internet). DHCP allows configuration of devices (DHCP clients) to be handled from a central DHCP server. This allows devices to be added and removed from a network with all of the network information (i.e. IP address, DNS, subnet mask, etc.) being configured automatically. It is designed to allocate network addresses to a number of hosts on the router's LAN and supply minimal configuration needed to allow hosts to operate in an IP network.

The following steps must be performed on the router to configure it as a DHCP server.

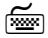

**DHCP** Services

Location: Main

Configuration
 Applications Set up
 DHCP Set up
 DHCP Services
 Server

DHCP Services options which are available are none and server. Set to server to enable this device as a DHCP Server.

Ś

### **IP Address Pool**

Location: Main

 Configuration
 Applications Set up
 DHCP Set up
 Server IP address pool
 IP address pool
 IP Address / number of addresses

The IP address pool option requires having the first IP address in the range that is wanted for the

devices attached to the DHCP Server to be set. The number of addresses to be assigned must also be specified to a maximum of 253.

With the DHCP Services and IP Address Pool defined, devices may be attached to the network (up to the maximum specified) and they will be automatically configured.

When setting up a router as a DHCP server that will have both a DNS server on the internal network and a remote connection to another DNS server (for example, through an ISP), then the local DNS server should be set as the primary DNS and the external DNS server as the secondary DNS.

ГШТ (

#### **DNS Set-Up** Location: Main

Configuration
 Application Set up
 DHCP set-up
 DNS set-up
 Primary DNS
 -IP address local DNS server
 Secondary DNS
 -IP addr external DNS server

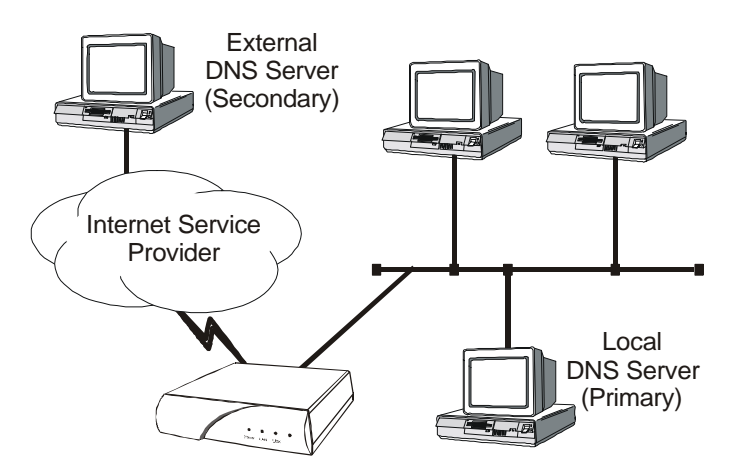

Figure 2 - 9 Local + External DNS Server Configuration

## Configure Network Address Translation (NAT)

Support is provided for Network Address Translation (NAT). Network Address Translation is a technique which translates private IP addresses on a private network to valid global IP addresses for access to the Internet. Port translation (NAPT) allows more than one private IP address to be translated to the same global IP address. Port translation allows data exchanges initiated from hosts with private IP addresses to be sent to the Internet via the router using a single global IP address. A global IP address must be assigned to the WAN link upon which NAPT is enabled for NAPT to work. The global IP address will be assigned by the ISP.

To use NAPT, the private network addresses of the services that will be available globally must be assigned:

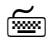

NAT Exports

Location: Main & Configuration & Applications Set up & NAT Exports & Edit Services & enter the private network IP address of each service offered.

The NAT enabled option allows you to enable Network Address Translation.

ź

NAT Enabled Location: Main ♥ C

Configuration
WAN Set up
Remote Site Set up
Edit Remote Site
Protocol Set up
IP Parameters
NAT Enabled *Enabled*

The Translation Type option allows you to use Network Address Port Translation.

Ĩ

 Translation type

 Location: Main

 Second Second

 WAN Set up

 Remote Site Set up

 Edit Remote Site

 Protocol Set up

 IP Parameters

 NAT Advanced

 Port

*The configuration options described here are only for initial set up and configuration purposes. For more complete information on all of the configuration parameters available please refer to the router PPP Menus Reference Manual file on the accompanying CD-ROM.* 

## **Configure PPP Security**

The router provides support for both PAP and CHAP PPP security authentication. An outgoing user name, PAP password, and CHAP secret are defined that the router will use when responding to an authentication request from a remote site PPP router.

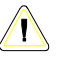

The cold start defaults for the security user name and passwords are as follows. These defaults will exist when the router is first started before and configuration is entered, and after a Full Reset has been performed. These default values are also set when the router is placed in TFTP Network load mode for upgrading the operating software via TFTP transfers. Care should be taken when upgrading a group of routers that have security levels set.

Default user name is the same as the default device name.

Default PAP password and CHAP secret are both set to "none".

The complete security configuration for both incoming and outgoing calls is defined within the Security menu of the WAN Set up section.

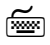

Security Level Location: Main

Configuration
 WAN Set up
 Security Set up
 Security Level

The security level defines the type of security that this router will request when a remote site PPP router attempts to establish a PPP connection. The security may defined as none, PAP, or CHAP.

When a security level is defined on this router, an entry for each remote site PPP router that may be connected to this router **must** be placed in the security database. The security database is used to store the user names and passwords of the remote site PPP routers.

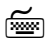

Ī

### Security Database Entry

Location: Main & Configuration & WAN Set up & Edit Remote Site & Security Parameters & Incoming PAP Password & Incoming CHAP Secret & Outgoing User Name & Outgoing PAP Password & Outgoing CHAP Secret

> The security entries in the security database define the user names and passwords that remote site PPP routers will provide when an authentication request is sent from this router.

When defining the user names for the PPP routers that will be connecting together, you should remember that the remote site PPP router user name that is authenticated by the router is used to match to the configured remote site profiles.

If a match to a configured remote site profile exists, the incoming call will use the configuration defined within that remote site profile. This also allows easier viewing of the remote site statistics.

The configuration options described here are only for initial set up and configuration purposes. For more information on all of the configuration parameters available please refer to the router PPP Menus Reference Manual file on the accompanying CD-ROM.

## **Configure Firewall**

The router provides Firewall security for restricting access between any two networks connected through the router. Firewalls are set up on a per connection basis for the LAN and remote sites. The direction of filtering is from the perspective of the router; incoming traffic is from the network in question to the router, outgoing is from the router to the network. The direction of filtering may be set to incoming, outgoing, both or none. Once the direction of filtering for a connection has been set, holes may be created in the firewall to allow specified traffic through. Normally, the LAN firewall is used for restricting intranet traffic (connections within the corporate network) and remote site firewalls are used to limit access from less trusted sources, such as the Internet or dial-up links.

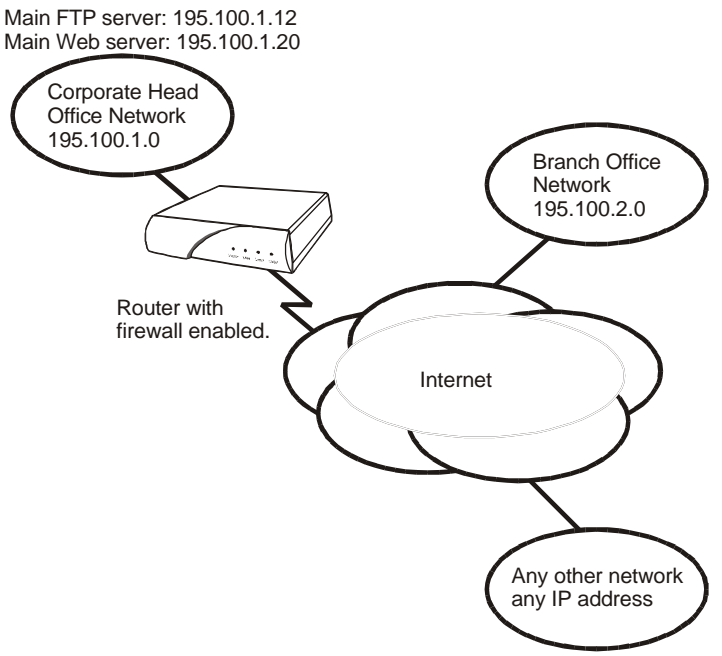

Figure 2-10 Sample Firewall Application

The above diagram shows a corporate head office network, which is connected, to the Internet with an router. There is also a branch office at a remote site connected with a Digital Leased link. The administrator at the corporate head office wishes to set up an IP firewall to allow everyone on the Internet to have access to the corporate FTP and Web servers and nothing else. The administrator also wishes to allow all of the TCP traffic from the branch office network to have access to the head office. Anyone in the corporation may have unrestricted access to the Internet.

The following steps must be performed on the router to set up the firewall support as desired.

First the firewall on the ISP connection (remote site 1) of the WAN is set up. The firewall option is set to "inbound" to have this WAN firewall filter traffic from the ISP to the router while allowing unrestricted access out to the Internet.

#### Firewall WAN Remote Site Filter direction Location: Main & Configuration & Applications Set up

Isocrap
 Isocrap
 Isocrap
 Isocrap
 Isocrap
 Isocrap
 Isocrap
 Isocrap
 Isocrap
 Isocrap
 Isocrap
 Isocrap
 Isocrap
 Isocrap
 Isocrap
 Isocrap
 Isocrap
 Isocrap
 Isocrap
 Isocrap
 Isocrap
 Isocrap
 Isocrap
 Isocrap
 Isocrap
 Isocrap
 Isocrap
 Isocrap
 Isocrap
 Isocrap
 Isocrap
 Isocrap
 Isocrap
 Isocrap
 Isocrap
 Isocrap
 Isocrap
 Isocrap
 Isocrap
 Isocrap
 Isocrap
 Isocrap
 Isocrap
 Isocrap
 Isocrap
 Isocrap
 Isocrap
 Isocrap
 Isocrap
 Isocrap
 Isocrap
 Isocrap
 Isocrap
 Isocrap
 Isocrap
 Isocrap
 Isocrap
 Isocrap
 Isocrap
 Isocrap
 Isocrap
 Isocrap
 Isocrap
 Isocrap
 Isocrap
 Isocrap
 Isocrap
 Isocrap
 Isocrap
 Isocrap
 Isocrap
 Isocrap
 Isocrap
 Isocrap
 Isocrap
 Isocrap
 Isocrap
 Isocrap
 Isocrap
 Isocrap
 Isocrap
 Isocrap
 Isocrap
 Isocrap
 Isocrap
 Isocrap
 Isocrap
 Isocrap
 Isocrap
 Isocrap
 Isocrap
 Isocrap
 Isocrap
 Isocrap
 Isocrap
 Isocrap
 Isocrap

The firewall on the Internet connection is set up to protect the entire corporate network, including the branch office, from unauthorized traffic.

Then the entries are made in the "Designated Servers" menu to allow Internet access to the FTP and Web servers on the corporate network.

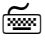

ñe la comunicación de la comunicación de la comunic

### FTP & WWW Designated Servers

Location: Main

Configuration
Applications Set up
Firewall Set up
WAN Firewall Set up
ID# 1 for ISP remote site
Designated Servers
FTP Server
195.100.1.12
WWW (HTTP) Server
195.100.1.20

When defining a designated server you will be prompted for the IP address of that device. Adding an entry to the

designated servers list allows you to quickly setup a firewall entry without having to figure out TCP port values.

Next, the LAN firewall is set up to restrict access to the LAN. The firewall option is set to "outbound" to have the LAN firewall filter traffic from the router.

<u> </u>

Firewall LAN Filter Direction

Location: Main

Configuration
 Applications Set up
 Firewall Set up
 LAN Firewall Set up
 Firewall
 Outbound

An entry is made in the firewall table to allow the devices in the branch office to have unlimited TCP access to devices in the head office.

<u> </u>

### Firewall Table Entry

Location: Main ♦ Configuration ♦ Applications Set up ♦ Firewall Set up ♦ LAN Firewall Set up Sedit Firewall Entry �\$filter ID # 1 S Dest IP Address -195.100.1.0🖏 Destination Mask - 255.255.255.0 Source IP Address - 195.100.2.0 Source Mask -255.255.255.0 $\mathfrak{B}$  Protocol Type — ТСР  $\mathfrak{B}$  entry direction

\_\_\_\_outbound

Finally, holes are provided in the LAN firewall to allow Internet access to the FTP and WWW servers

Firewall Location: Main Subset Configuration Subset Applications Set up Subset Up Subset Up S

**F** 

Ĭ

The configuration options described here are only for initial set up and configuration purposes. For more information on all of the configuration parameters available, please refer to the router PPP Menus Reference Manual file on the accompanying CD-ROM.

## \* \* \* \*

# **3 - INTRODUCTION TO FILTERING**

The router provides programmable filtering which gives you the ability to control under what conditions Ethernet frames are forwarded to remote networks. There are many reasons why this might need to be accomplished, some of which are security, protocol discrimination, bandwidth conservation, and general restrictions.

Filtering may be accomplished by using two different methods. The first method is to filter or forward frames based solely on their source or destination MAC address. This method of filtering is useful when bridging between LANs and for providing remote access security in any type of network. The Ethernet MAC (Media Access Control) address is checked against the addresses in the filtering list and the frame is filtered or forwarded accordingly.

The second method of filtering is pattern filtering where each frame is checked against a filter pattern. The filter pattern may be defined to perform a check of any portion of the Ethernet frame. Separate filter patterns may be defined for bridged frames, IP routed frames, and IPX routed frames.

For more information on filtering, please refer to the Programmable Filtering section of the router reference manual file. The PDF file is located on the accompanying CD-ROM.

## **MAC Address Filtering**

MAC address filtering is provided by three built-in functions.

The first function is "Filter if Source"; the second is "Filter if Destination." The third function allows you to change the filter operation from "positive" to "negative." The positive filter operation causes frames with the specified MAC addresses to be filtered. The negative filter operation causes frames with the specified MAC addresses to be forwarded.

You may easily prevent any station on one segment from accessing a specific resource on the other segment; for this, "positive" filtering and the use of "Filter if Destination" would be appropriate. If you want to disallow a specific station from accessing any service, "Filter if Source" could be used.

Introduction to Filtering

You may easily prevent stations on one segment from accessing all but a specific resource on the other segment; for this, "negative" filtering and the use of "Forward if Destination" would be appropriate. If you want to disallow all but one specific station from accessing any service on the other segment, the use of "Forward if Source" could be used.

## **Pattern Filtering**

Pattern filtering is provided in three separate sections: Bridge Pattern Filters, IP router Pattern Filters, and IPX router Pattern Filters. When the router is operating as an IP/IPX Bridge/router, each of the frames received from the local LAN is passed on to the appropriate internal section of the router. The IPX frames are passed on to the IPX router, the IP frames are passed on to the IP router, and all other frames are passed on to the bridge. Different pattern filters may be defined in each of these sections to provide very extensive pattern filtering on LAN traffic being sent to remote LANs.

Pattern filters are created by defining an offset value and a pattern match value. The offset value determines the starting position for the pattern checking. An offset of 0 indicates that the pattern checking starts at the beginning of the data frame. An offset of 12 indicates that the pattern checking starts at the 12<sup>th</sup> octet of the data frame. When a data frame is examined in its HEX format, an octet is a pair of HEX values with offset location 0 starting at the beginning of the frame. Please refer to *Appendix C* - *Octet Locations on Ethernet Frames* for more information on octet locations in data frames.

The pattern match value is defined as a HEX string that is used to match against the data frame. If the HEX data at the appropriate offset location in the data frame matches the HEX string of the filter pattern, there is a positive filter match. The data frame will be filtered according to the filter operators being used in the filter pattern.

The following operators are used in creating Pattern filters.

- offset Used in pattern filters to determine the starting position to start the pattern checking.
  - Example: 12-80 This filter pattern will match if the packet information starting at the 12<sup>th</sup> octet equals the 80 of the filter pattern.
- OR Used in combination filters when one **or** the other conditions must be met.
  - Example: 10-20 | 12-80 This filter pattern will match if the packet information starting at the 10<sup>th</sup> octet equals the 20 of the filter pattern or if the packet information starting at the 12<sup>th</sup> octet equals the 80 of the filter pattern.
- & AND Used in combination filters when one **and** the other conditions must be met.
  - Example: 10-20&12-80 This filter pattern will match if the packet information starting at the 10<sup>th</sup> octet equals the 20 of the filter pattern and the packet information starting at the 12<sup>th</sup> octet equals the 80 of the filter pattern.
- ~ NOT Used in pattern filters to indicate that all packets **not** matching the defined pattern will be filtered.
  - Example: ~12-80 This filter pattern will match if the packet information starting at the 12th octet does not equal the 80 of the filter pattern.

Introduction to Filtering

- () brackets Used in pattern filters to separate portions of filter patterns for specific operators.
  - Example: 12-80&(14-24|14-32) This filter pattern will be checked in two operations. First the section in brackets will be checked and then the results of the first check will be used in the second check using the first portion of the filter pattern. If the packet information starting at the 14<sup>th</sup> octet equals 24 or 32, and the information at the 12<sup>th</sup> octet equals 80, the filter pattern will match.

## **Popular Filters**

Some of the more commonly used pattern filters are shown here.

## Bridge

Bridge pattern filters are applied to Ethernet frames that are bridged only. When the router is operating as a router, all routed frames will be unaffected by the bridge pattern filters.

## **IP & Related Traffic**

| IP & Related Traffic |                    |  |
|----------------------|--------------------|--|
| Forward only         | ~(12-0800 12-0806) |  |
| Filter               | (12-0800 12-0806)  |  |

### **Novell IPX Frames**

| Novell IPX Frames |                   |  |
|-------------------|-------------------|--|
| EthernetII        | (12-8137)         |  |
| 802.3 RAW         | (14-FFFF)         |  |
| 802.2             | (14-E0E0)         |  |
| 802.2 LLC         | (14-AAAA&20-8137) |  |

## **NetBIOS & NetBEUI (Microsoft Windows)**

| NetBIOS & NetBEUI (Microsoft Windows) |            |  |
|---------------------------------------|------------|--|
| Filter                                | (14-F0F0)  |  |
| Forward only                          | ~(14-F0F0) |  |

Introduction to Filtering

### Banyan

| Banyan    |
|-----------|
| (12-0BAD) |
| (12-80C4) |
| (12-80C5) |

### **IP Router**

IP router pattern filters are applied to IP Ethernet frames that are being routed. When the router is operating as an IP router, all IP routed frames will be checked against the defined IP router pattern filters. IP routed frames are unaffected by the bridge pattern filters and the IPX router pattern filters.

## **NetBIOS over TCP**

| NetBIOS over TCP         |           |  |  |
|--------------------------|-----------|--|--|
| NETBIOS Name Service     | (22-0089) |  |  |
| NETBIOS Datagram Service | (22-008A) |  |  |
| NETBIOS Session Service  | (22-008B) |  |  |

Note: Uses the TCP Destination Port location

## **Other interesting TCP Ports**

| Other interesting TCP Ports |     |        |  |
|-----------------------------|-----|--------|--|
| Decimal                     | Hex | Usage  |  |
| 21                          | 15  | FTP    |  |
| 23                          | 17  | Telnet |  |
| 25                          | 19  | SMTP   |  |
| 69                          | 45  | TFTP   |  |
| 109                         | 6D  | POP2   |  |
| 110                         | 6E  | POP3   |  |

# APPENDIX A Menu Trees

The menu trees on the next few facing pages are a graphical representation of the hierarchy of the built-in menu system of the router. The menus are shown with the options of the menus being displayed below the specific menu name.

Each of the menu options shown in the menu tree is explained in the accompanying router menu reference files. The PDF files are located on the accompanying CD-ROM.

Menu names are displayed in boxes. The numbers on the left side of the boxes indicate the menu option from the parent menu that this menu corresponds to. All menu options are listed with numbers indicating their actual position within the menu system.

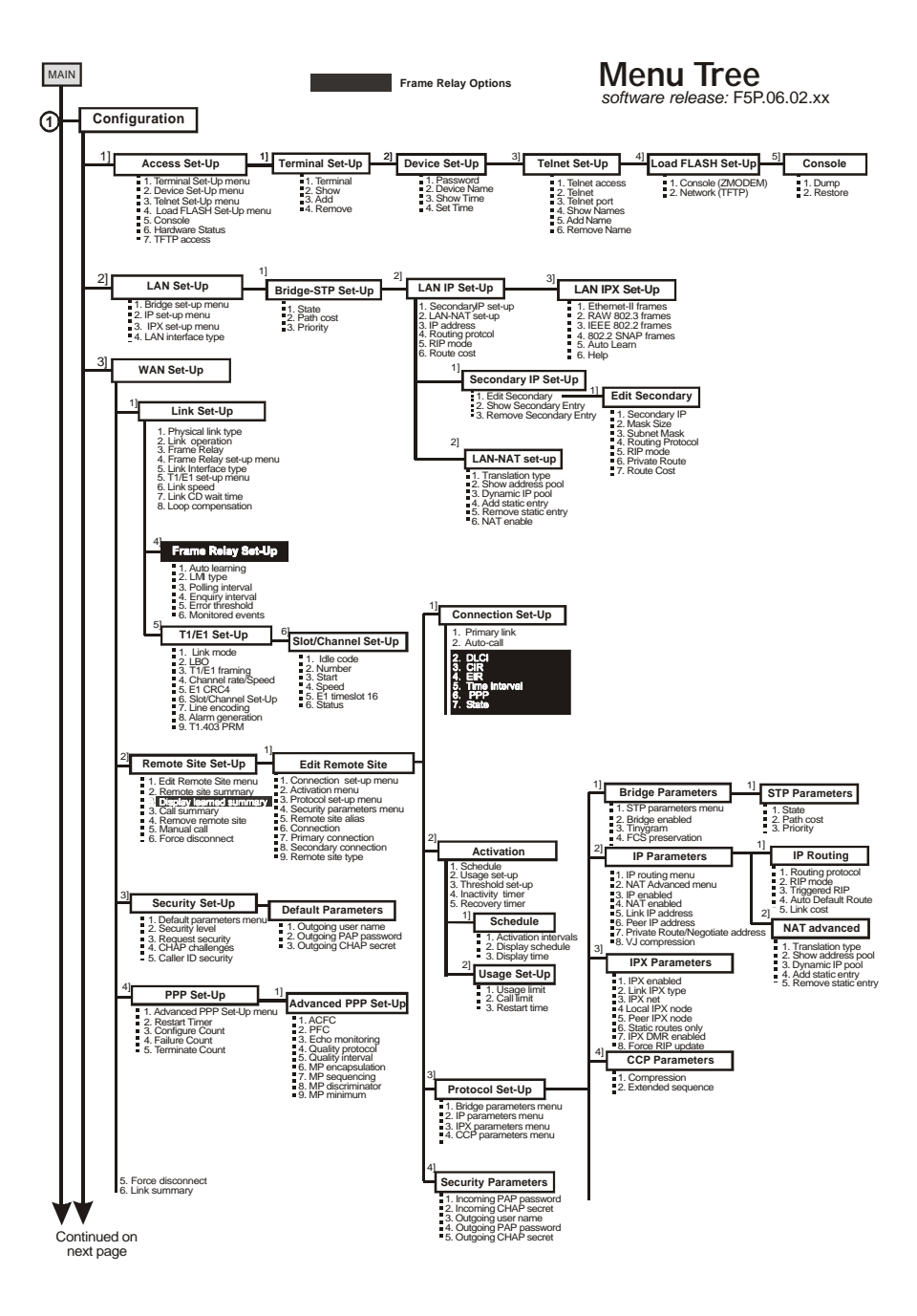

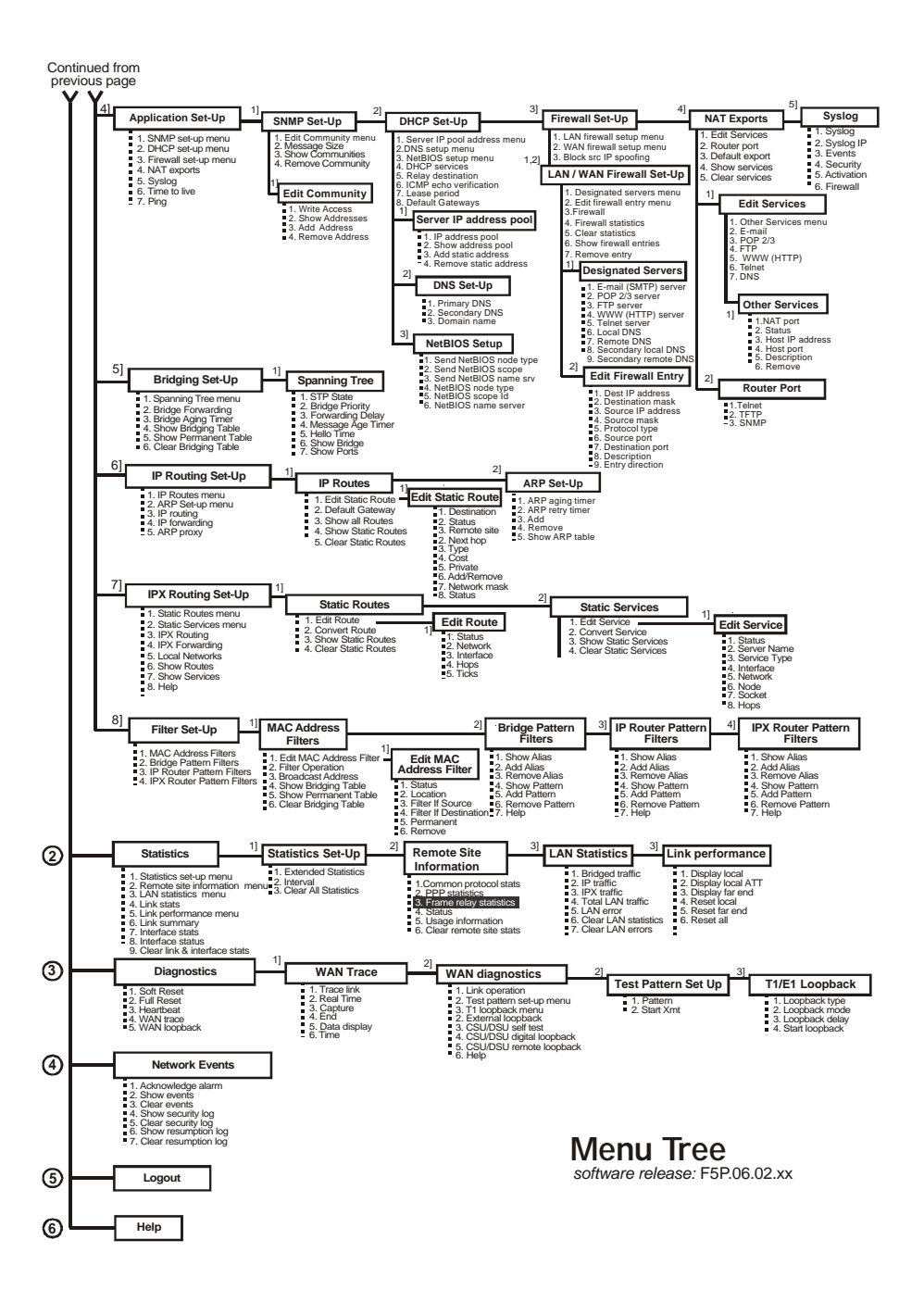

## \* \* \* \*
# APPENDIX B OCTET LOCATIONS ON ETHERNET FRAMES

This appendix provides octet locations for the various portions of three of the common Ethernet frames. When creating pattern filters these diagrams will assist in the correct definition of the patterns. The offset numbers are indicated by the numbers above the frame representations.

Note the differences in the TCP/IP and Novell frames when bridging and when routing. When routing, the TCP/IP and Novell frames are examined after the Level 2 Ethernet portion of the frame has been stripped from the whole data frame. This means that the offset numbers now start from 0 at the beginning of the routed frame and not the bridged frame.

Some of the common Ethernet type codes are also shown here. The Ethernet type codes are located at offset 12 of the bridged Ethernet frame.

### Octet Locations on a Bridged TCP/IP Frame

|                |                   |                      |                     |        | I           | LEVEL 2  | ETHERN     | ET     |                |         |                    |    |          |
|----------------|-------------------|----------------------|---------------------|--------|-------------|----------|------------|--------|----------------|---------|--------------------|----|----------|
| 0              | 1                 | 2                    | 3                   | 4      | 5           | 6        | 7          | 8      | 9              | 10      | 11                 | 12 | 13       |
|                | ETHER             | NETI                 | DESTINATIO          | NADDI  | ESS         |          | ETH        | IERNET | SOURCE         | ADDRE   | SS                 | Т  | YPE CODE |
|                |                   |                      |                     |        | IN          | TERNET   | PROTO      | COL    |                |         |                    |    |          |
| 14             | 15                | 16                   | 17                  | 18     | 19          | 20       | 21         | 22     | 23             | 24      | 25                 |    |          |
| VER.           | IHL Type<br>Servi | of TC                | DTAL LENG           | TH ID  | ENTIFICATIO | DN Flags | FRAGMEN    | T TIMI | ETO<br>VE PROT | OCOL    | HEADER<br>CHECKSUM |    |          |
| 26             | 27                | 28                   | 29                  | 30     | 31          | 32       | 33         |        |                |         |                    | _  |          |
|                | SOUR              | CE AD                | DRESS               |        | DESTIN      | ATION A  | DDRESS     |        |                |         |                    |    |          |
|                |                   |                      |                     |        | TRANSP      | ORTCO    | NTROLP     | ROTOC  | OL             |         |                    |    |          |
| 34             | 35                | 36                   | 37                  | 38     | 39          | 40       | 41         | 42     | 43             | 44      | 45                 |    |          |
| SO             | URCEPOR           | T                    | DESTINATION<br>PORT |        | SEQUI       | ENCE NU  | MBER       | AC     | KNOWLI         | EDGEME  | ENTNUMBER          | 1  |          |
| 46             | 47                | 48                   | 49                  | 50     | 51          | 52       | 53         | 54     | 55             | 56      | 57                 | _  |          |
| Data<br>Offset | Reserved RC       | PRSF<br>SSY1<br>VTNN | WINDOW              | C      | HECKSU      | M UR     | GENT POINT | ER     | D              | ATA FIE | LD                 |    |          |
| 58             | 59                | 60                   | 61                  | 62     | 63          | 64       |            | Ŵ      | X              | Y       | Z                  | _  |          |
|                |                   | ľ                    | DATA FIELD          | NEXT 5 | 0 OCTET     | s        |            |        | ETHER          | NET CH  | ECKSUM             |    |          |

# Octet Locations on a Bridged Novell Netware Frame

|     |                                |           |                      |              |                      | LEVEL 2   | ETHERN                     | ET      |                     |       |                      |    |         |
|-----|--------------------------------|-----------|----------------------|--------------|----------------------|-----------|----------------------------|---------|---------------------|-------|----------------------|----|---------|
| 0   | 1                              | 2         | 3                    | 4            | 5                    | 6         | 7                          | 8       | 9                   | 10    | 11                   | 12 | 13      |
|     | ETHEI                          | RNET DE   | ESTINATIO            | )<br>NADD    | RESS                 |           | ET                         | HERNE'  | SOURCE A            | .DDRI | ESS                  | Т  | YPECODE |
|     |                                |           |                      |              | N                    | OVELL     | IPX HEAD                   | ER      |                     |       |                      |    |         |
| 14  | 15                             | 16        | 17                   | 18           | 19                   | 20        | 21                         | 22      | 23                  |       |                      |    |         |
|     | Checksunn                      |           | LENGTH               | Trans<br>Con | sport PAC<br>trol TY | KET<br>PE | DESTINA                    | TION NI | TWORK               |       |                      |    |         |
| 24  | 25                             | 26        | 27                   | 28           | 29                   | 30        | 31                         | 32      | 33                  | 34    | 35                   |    |         |
|     |                                | DEST      | INATION I            | IOST         |                      | -         | L<br>DESTINATION<br>SOCKET | Į.      | SOURCI              | ENET  | WORK                 | 1  |         |
| 36  | 37                             | 38        | 39                   | 40           | 41                   | 42        | 43                         |         |                     |       |                      | -  |         |
|     |                                | SO        | URCE HO              | ST           |                      |           | SOURCE<br>SOCKET           |         |                     |       |                      |    |         |
|     |                                |           |                      |              | N                    | OVELL     | SPX HEAL                   | ER      |                     |       |                      |    |         |
| 44  | 45                             | 46        | 47                   | 48           | 49                   | 50        | 51                         | 52      | 53                  | 54    | 55                   |    |         |
| Con | nnection Datastr<br>ontrol Typ | eam<br>co | SOURCE<br>NNECTION I | D CC         | ESTINATIO            | N<br>NID  | SEQUENCE<br>NUMBER         | A       | KNOWLEDGE<br>NUMBER |       | ALLOCATION<br>NUMBER |    |         |
|     |                                |           |                      | NOVE         | LL DATA              | FIELD A   | NDETHER                    | NET CH  | ECKSUM              |       |                      |    |         |
| 56  | 57                             | 58        | 59                   | 60<br>I      | 61                   | 62 …      |                            | w       | X                   | Y     | Z                    | -  |         |
|     | D                              | ATA FIE   | LD UP                | TO 534 C     | OCTETS C             | F DATA    |                            |         | ETHERNI             | ETCH  | ECKSUM               |    |         |

# **ETHERNET** Type Codes

| Type Code | Description               |  |  |  |
|-----------|---------------------------|--|--|--|
| 0800      | DOD IP                    |  |  |  |
| 0801      | X.75 Internet             |  |  |  |
| 0804      | Chaosnet                  |  |  |  |
| 0805      | X.25 Level 3              |  |  |  |
| 0806      | ARP                       |  |  |  |
| 0807      | XNS Compatibility         |  |  |  |
| 6001      | DEC MOP Dump/Load         |  |  |  |
| 6002      | DEC MOP Remote Console    |  |  |  |
| 6003      | DEC DECNET Phase IV Route |  |  |  |
| 6004      | DEC LAT                   |  |  |  |
| 6005      | DEC Diagnostic Protocol   |  |  |  |
| 6006      | DEC Customer Protocol     |  |  |  |
| 6007      | DEC LAVC, SCA             |  |  |  |
| 8035      | Reverse ARP               |  |  |  |
| 803D      | DEC Ethernet Encryption   |  |  |  |
| 803F      | DEC LAN Traffic Monitor   |  |  |  |
| 809B      | Appletalk                 |  |  |  |
| 80D5      | IBM SNA Service on Ether  |  |  |  |
| 80F3      | AppleTalk AARP (Kinetics) |  |  |  |
| 8137-8138 | Novell, Inc.              |  |  |  |
| 814C      | SNMP                      |  |  |  |

# Octet Locations on an IP Routed TCP/IP Frame

|                |                   |                   |                    |        | INT          | ERNI  | ET PROTOCO           | ЭL |                 |            |       |                    |
|----------------|-------------------|-------------------|--------------------|--------|--------------|-------|----------------------|----|-----------------|------------|-------|--------------------|
| 0              | 1                 | 2                 | 3                  | 4      | 5            | 6     | 7                    | 8  | ç               | <b>7</b> 1 | 0     | 11                 |
| VER.           | IHL Type<br>Servi | of TO             | I<br>FAL LENGT     | гн п   | ENTIFICATION | Flag  | s FRAGMENT<br>OFFSET |    | TIME TO<br>LIVE | PROTOCOL   | c     | HEADER<br>THECKSUM |
| 12             | 13                | 14                | 15                 | 16     | 17           | 18    | 19                   |    |                 |            |       |                    |
|                | SOUR              | CEADD             | RESS               |        | DESTINA      | FION. | ADDRESS              |    |                 |            |       |                    |
|                |                   |                   |                    |        | TRANSPO      | RTC   | ONTROL PR            | го | OCOL            |            |       |                    |
| 20             | 21                | 22                | 23                 | 24     | 25           | 26    | 27                   | 2  | 8 2             | 29 3       | 0     | 31                 |
| so             | URCEPOR           | Т                 | ESTINATION<br>PORT |        | SEQUEN       | ICE N | UMBER                |    | ACKNO           | WLEDGI     | EMEN  | IT NUMBER          |
| 32             | 33                | 34                | 35                 | 36     | 37           | 38    | 39                   | 4  | 0 4             | 41 4       | 2     | 43                 |
| Data<br>Offset | Reserved ROS      | RSF<br>SY1<br>TNN | WINDOW             | (      | CHECKSUM     | U     | RGENT POINTEI        | 2  |                 | DATA       | FIELI | )                  |
| 44             | 45                | 46                | 47                 | 48     | 49           | 50    |                      | W  | /               | X Y        | č     | Z                  |
|                |                   | DA                | TA FIELD           | NEXT 5 | 00 OCTETS    |       |                      |    | ET              | HERNET     | CHE   | CKSUM              |

### Octet Locations on an IPX Routed Novell Netware Frame

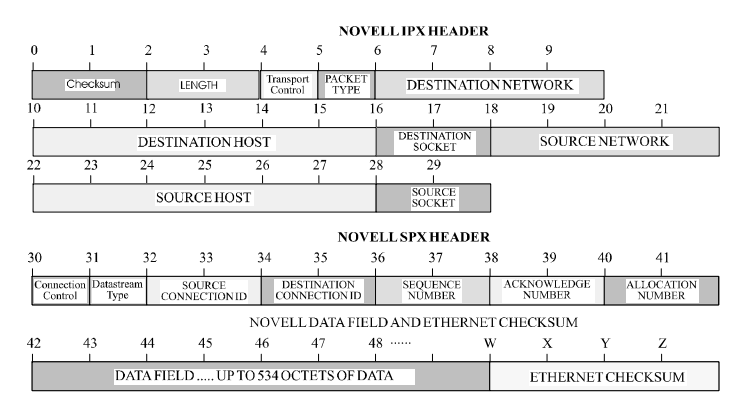

# Octet Locations on a Bridged XNS Frame

|    |          |      |             |             | LI                       | EVEL | 2 ETHERN             | ET       |                              |        |                        |       |                              |
|----|----------|------|-------------|-------------|--------------------------|------|----------------------|----------|------------------------------|--------|------------------------|-------|------------------------------|
| 0  | 1        | 2    | 3           | 4           | 5                        | 6    | 7                    | 8        | 9                            | 10     | 11<br>•                | 12    | 13                           |
|    | ETHE     | RNET | T DESTINAT  | ION AI      | DDRESS                   |      | E                    | THERNE   | T SOURC                      | E ADDI | RESS                   |       | TYPE CODE                    |
|    |          |      |             |             | Г                        | TER  | NET PACK             | ЕТ       |                              |        |                        |       |                              |
| 14 | 15       | 16   | 17          | 18          | 19                       | 20   | 21                   | 22       | 23                           |        |                        |       |                              |
| Ì  | CHECKSUM | İ    | LENGTH      | Tran<br>Con | sport Packe<br>trol Type |      | DESTIN/              | TION N   | ETWORK                       |        |                        |       |                              |
| 24 | 25       | 26   | 27          | 28          | 29                       | 30   | 31                   | 32       | 33                           | 34     | 35                     |       |                              |
|    |          | DES  | TINATION H  | IOST        |                          | Í    | DESTINATIO<br>SOCKET | N        | SOU                          | RCE NE | TWORK                  |       |                              |
| 36 | 37       | 38   | 39          | 40          | 41                       | 42   | 43                   | 46       |                              | w      | x                      | Y     | Z                            |
|    |          | S    | OURCE HOS   | Т           |                          | s    | SOURCE SOCK          | ET 0 T   | O 546 Bytes<br>ansparent Dat | of     | ETHE                   | RNET  | CHECKSUM                     |
|    |          |      |             |             | SEQUEN                   | CEDI | PACKET PI            | ютосс    | )L                           |        |                        |       |                              |
| 14 | 15       | 16   | 17          | 18          | 19                       | 20   | 21                   | 22       | 23                           |        |                        |       |                              |
|    | CHECKSUM |      | LENGTH      | Tran<br>Co  | sport Packe              | et i | DESTINA              | TION NE  | TWORK                        |        |                        |       |                              |
| 24 | 25       | 26   | 27          | 28          | 29                       | 30   | 31                   | 32       | 33                           | 34     | 35                     |       |                              |
| İ. |          | DES  | STINATION I | HOST        |                          |      | DESTINATIO           | N        | SOUR                         | CE NET | WORK                   |       |                              |
| 36 | 37       | 38   | 39          | 40          | 41                       | 42   | 43                   | 44       | 45                           | 46     | 47                     | 48    | 49                           |
|    |          | S    | OURCE HOS   | T           |                          |      | SOURCE<br>SOCKET     | Conne    | ection Datastr<br>trol Typ   | eam C  | SOURCE<br>CONNECTION I | D     | DESTINATION<br>CONNECTION ID |
| 50 | 51       | 52   | 53          | 54          | 55                       | 56   | 57                   | 58       | 59                           | Ŵ      | х                      | Ý     | Z                            |
|    | SEQUENCE | 1    | ACKNOWLEDG  | E 4         | ALLOCATION<br>NUMBER     |      | D                    | ATA FIEL | .D                           |        | ETHERN                 | ET CI | IECKSUM                      |

Octet Locations on Ethernet Frames

### \* \* \* \*

# APPENDIX C Servicing Information

Opening of the case is only to be performed by qualified service personnel.

# WARNING !

Before servicing ensure that appliance coupler is disconnected.

Always disconnect the power cord from the rear panel of the bridge/router.

Geraetesteckvorrichtung trennen vor den Wartung.

### **Opening the case**

- 1) Remove power from the bridge/router and remove the other cabling.
- 2) Turn the bridge/router over and place it on a flat, cushioned surface.
- 3) Remove the two Phillips head screws that fasten the case together.
- 4) Hold the two halves of the case together and turn the bridge/router right side up.
- 5) Lift off the top half of the case.

# Identifying the Internal Components

The major components and the jumper strap positions are shown:

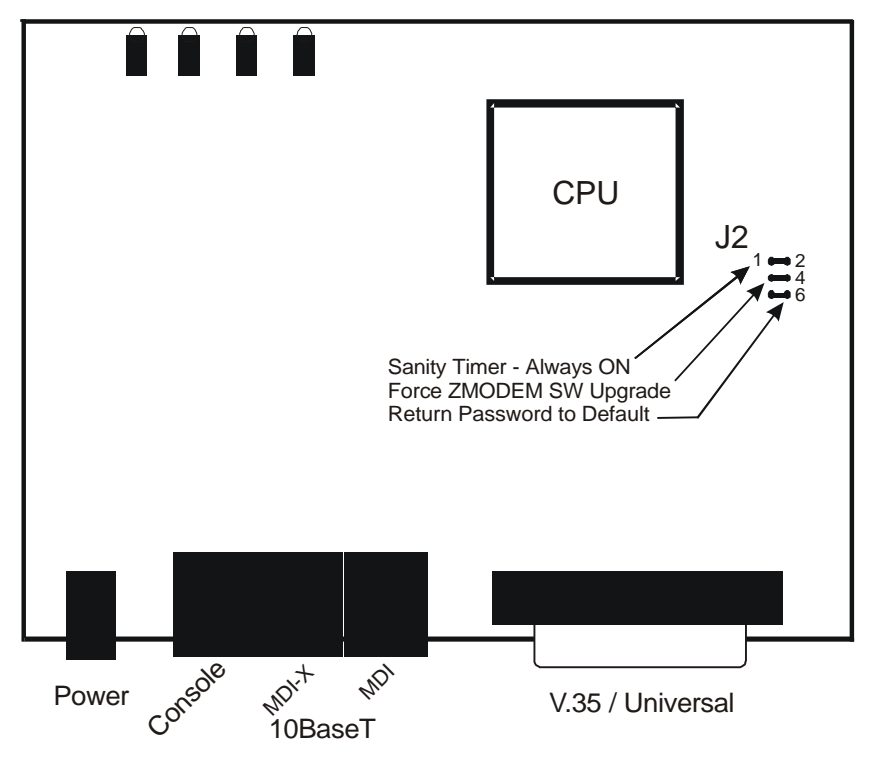

Figure C-1 Top Internal View of the router V.35 or Universal WAN interface

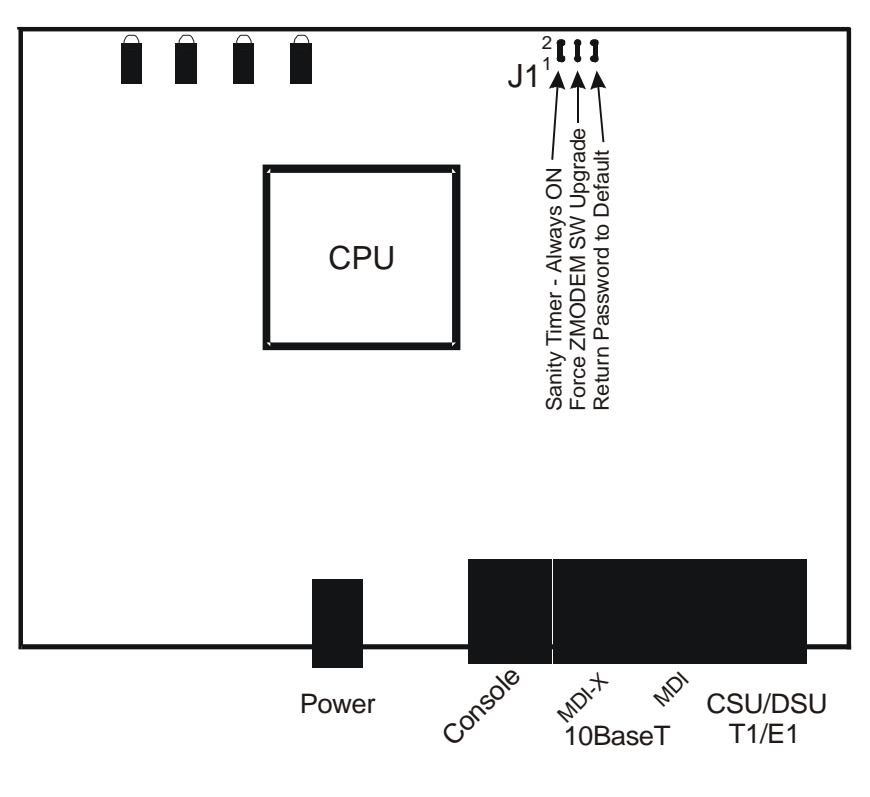

Figure C-2 Top Internal View of the CSU-DSU or T1/E1 Servicing Information

# Sanity Timer

Do not remove this strap – pins 1-2.

### Force ZMODEM Software Load

On the rare occasion that during the programming of the FLASH something happens to the bridge/router (power hit or hardware reset), causing the FLASH to become corrupted, the bridge/router will restart in ZMODEM receive mode only. If the bridge/router does not start in ZMODEM receive mode, perform the following steps:

- 1) power down the bridge/router,
- 2) open the case,
- 3) remove the strap from the center set of pins: 3-4,
- 4) power up the bridge/router. The bridge/router should now restart and be in ZMODEM receive mode.
- 5) Re-install the strap and replace the cover.

Please refer to Appendix E or the Menus Reference Manual for information on how to do software upgrades.

## To Clear a "Lost" Password

- 1) Remove power from the bridge/router.
- 2) Remove the case cover.
- 3) Remove the jumper strap on pins 5-6.
- Re-attach the power to the bridge/router and wait for Power LED to go green.
- 5) Remove power from the bridge/router.
- 6) Re-install the jumper strap on pins 5-6.
- 7) Install the case cover
- 8) Power up the bridge/router.
- 9) Log into the bridge/router using the default password "BRIDGE" and change the password as desired.

### **Connecting to the Console Connector**

The console connector on the router is a DCE interface on a RJ45 pinout. The supplied DB9 to RJ45 converter should be used to connect to the DB9 connector of a DTE terminal. This connection will then provide access to the built-in menu system.

If the console interface is to be connected to a modem or other DCE device, a standard RS-232 crossover converter should be used.

| RJ45 connector<br>on unit (DCE) | DB9 connector<br>on converter (DCE) | RS-232<br>signal name |
|---------------------------------|-------------------------------------|-----------------------|
| 2                               | 6                                   | CTS                   |
| 3                               | 4                                   | DTR                   |
| 4                               | 5                                   | GND                   |
| 5                               | 2                                   | RxD                   |
| 6                               | 3                                   | TxD                   |
| 7                               | 8                                   | DSR                   |
| 8                               | 1                                   | CD                    |

The following table illustrates the console pinouts.

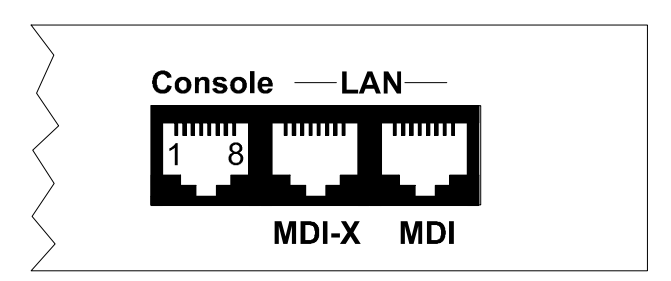

Figure C-3 Rear View of the Console and LAN Connectors

## WAN Interface Connection

### **Pinout Information**

The router is manufactured with three different WAN link modules: V.35, LXT411 CSU/DSU or Universal WAN. The type installed may be determined from the label above the WAN link output connector on the back of the router.

### V.35 Module:

The V.35 link interface is provided as a DB25 connector on the back of the bridge/router, so an interface converter is needed to convert to the standard V.35 connectors.

When connecting two bridge/routers back-to-back without modems, a null-modem cable is required to crossover the pins on the links. Crossing over the pins allows two bridge/routers both configured as DTE interfaces to be connected together. With this configuration, both bridge/routers will provide clocking for the links, and each bridge/router must have a link speed defined.

### **CSU/DSU Module:**

Routers with an LXT411 CSU/DSU interface module use a standard RJ45 service connector, pinout specification RJ48S.

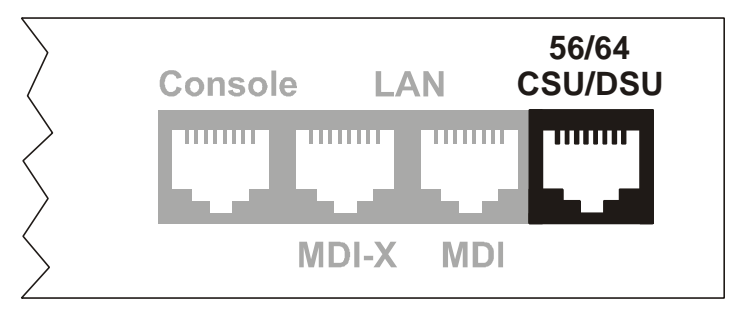

Figure C-4 Rear View of the CSU-DSU Connector

The LXT411 CSU/DSU link connection is set to operate at 64 Kbps by default. The link may be set to 56 Kbps via the software menus if required.

When two CSU/DSU link routers are to be connected via a leased line in a back to back set-up, the unit must be set to 56 Kbps link speed and a null-modem crossover cable used for the connection.

A DSU/CSU crossover cable would be constructed as follows:

$$\begin{array}{l} 1 & --> 7 \\ 2 & --> 8 \\ 7 & --> 1 \\ 8 & --> 2 \end{array}$$

### T1/E1 Module:

Routers with a T1/E1 interface module use a standard RJ45 service connector, pinout specification RJ48C.

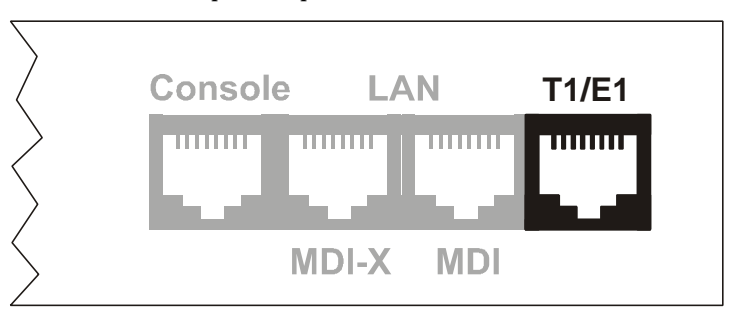

#### Figure C-5 Rear View of the T1/E1 Connector

When two T1/E1 routers are to be connected in a back to back set-up, a null-modem crossover cable used for the connection.

A T1/E1 crossover cable would be constructed as follows:

$$\begin{array}{c} 1 & --> & 4 \\ 2 & --> & 5 \\ 5 & --> & 2 \\ 4 & --> & 1 \end{array}$$

Pins 1 and 2 are receive (1 = ring, 2 = tip)

Pins 4 and 5 are transmit (4 = ring, 5 = tip)

### **UNIVERSAL WAN Module:**

The Universal WAN Interface module in this router may be configured to operate in one of four modes: V.11/X.21, V.35, RS232/V.24, or RS530/RS422. The interface connector for all types is a standard DB25 pin female connector.

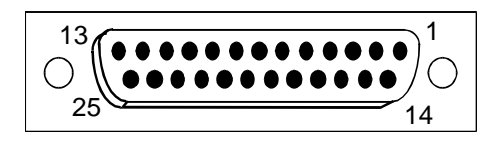

**WARNING:** ensure that the connector cable used with the Universal WAN interface module has the correct pinouts for the operational mode selected for the interface (V.11X.21, V.35, RS232/V.24, or RS530/RS422). Using the incorrect cable connector for the operational mode selected may cause permanent damage to the interface module.

Pinouts for each mode of operation are listed on the pages following.

### V.35 Link Pinouts

| DB25<br>Contact<br>No. | M.34<br>Contact<br>No. | Circuit<br>Name                               | <u>Dire</u><br>To<br>DCE | <u>ction</u><br>From<br>DCE |  |
|------------------------|------------------------|-----------------------------------------------|--------------------------|-----------------------------|--|
| 1                      | А                      | Protective Ground                             | N                        | IA                          |  |
| 2                      | Р                      | Transmitted Data (A)                          | Х                        |                             |  |
| 3                      | R                      | Received Data (A)                             |                          | Х                           |  |
| 4                      | С                      | Request to Send                               | Х                        |                             |  |
| 5                      | D                      | Clear to send                                 |                          | Х                           |  |
| 6                      | E                      | Data Set Ready                                |                          | Х                           |  |
| 7                      | В                      | Signal Ground                                 | N                        | NA                          |  |
| 8                      | F                      | Data Channel Received Line Signal<br>Detector |                          | Х                           |  |
| 9                      | Х                      | Receiver Signal Element Timing (B)            |                          | Х                           |  |
| 10                     |                        |                                               |                          |                             |  |
| 11                     | W                      | Terminal Signal Element Timing (B)            | Х                        |                             |  |
| 12                     | AA                     | Send Signal Element Timing (B)                |                          | Х                           |  |
| 13                     |                        |                                               |                          |                             |  |
| 14                     | S                      | Send Data (B)                                 | Х                        |                             |  |
| 15                     | Y                      | Send Signal Element Timing (A)                |                          | Х                           |  |
| 16                     | Т                      | Received Data (B)                             |                          | Х                           |  |
| 17                     | V                      | Received Signal Element Timing (A)            |                          | Х                           |  |
| 18                     | L                      | Local Loopback                                | Х                        |                             |  |
| 19                     |                        |                                               |                          |                             |  |
| 20                     | Н                      | Data Terminal Ready                           | Х                        |                             |  |
| 21                     | Ν                      | Remote Loopback                               |                          |                             |  |
| 22                     |                        |                                               |                          |                             |  |
| 23                     |                        |                                               |                          |                             |  |
| 24                     | U                      | Terminal Signal Element Timing (A)            | Х                        |                             |  |
| 25                     | NN                     | Test Mode                                     | Х                        |                             |  |

Figure C - 6 V.35 Link Pin Outs

#### The connecting cable must be a shielded cable.

#### Servicing Information

# Circuits which are paired (contain an (A) and (B) reference) should be connected to twisted pairs within the connecting cable.

#### NOTE For U.K. Approval:

The connecting cable may be any length between 0 and 5M. One end must be terminated in a male 34 pin X.21 bis connector as defined in ISO-2593 1984. The other end must be terminated in a male 25 pin X.21 bis connector as defined in ISO-2110 1989

## RS232C / V.24 Link Pinouts

| Con  | Circ | Circuit                                     | Direct | ion |
|------|------|---------------------------------------------|--------|-----|
| tact | uit  | Name                                        | To F   | rom |
| No.  |      |                                             | DCE    | DCE |
| 1    | AA   | Protective Ground                           | NA     |     |
| 2    | BA   | Transmitted Data                            | Х      |     |
| 3    | BB   | Received Data                               |        | Х   |
| 4    | CA   | Request to Send                             | Х      |     |
| 5    |      |                                             |        |     |
| 6    | CC   | Data Set Ready                              |        | Х   |
| 7    | AB   | Signal Ground                               | NA     |     |
| 8    | CF   | Received Line Signal Detector (CD)          |        | Х   |
| 9    |      |                                             |        |     |
| 10   |      |                                             |        |     |
| 11   |      |                                             |        |     |
| 12   |      |                                             |        |     |
| 13   |      |                                             |        |     |
| 14   |      |                                             |        |     |
| 15   | DB   | Transmit Signal Element Timing (DCE Source) |        | Х   |
| 16   |      |                                             |        |     |
| 17   | DD   | Receive Signal Element Timing (DCE Source)  |        | Х   |
| 18   |      | Local Loopback                              | Х      |     |
| 19   |      |                                             |        |     |
| 20   | CD   | Data Terminal Ready                         | Х      |     |
| 21   |      |                                             |        |     |
| 22   | CE   | Ring Indicator                              |        | Х   |
| 23   |      |                                             |        |     |
| 24   | DA   | Transmit Signal Element Timing (DTE Source) | Х      |     |
| 25   |      |                                             |        |     |

#### Figure C-7 RS232 / V.24 Link Pinouts

#### The connecting cable must be a shielded cable.

NOTE For U.K. Approval:

The connecting cable may be any length between 0 and 5M. Each end must be terminated in a male 25 pin X.21 bis connector as defined in ISO-2110 1989.

## RS530 / RS422 Link Pinouts

|         |         |                                             | Direc | tion |
|---------|---------|---------------------------------------------|-------|------|
| Contact |         | Circuit                                     | То    | From |
| Number  | Circuit | Name                                        | DCE   | DCE  |
| 1       | Shield  | Protective Ground                           | NA    |      |
| 2       | BA (A)  | Transmitted Data                            | Х     |      |
| 3       | BB (A)  | Received Data                               |       | Х    |
| 4       | CA (A)  | Request to Send                             | Х     |      |
| 5       | CB (A)  | Clear to Send                               |       | Х    |
| 6       | CC (A)  | Data Set Ready                              |       | Х    |
| 7       | AB      | Signal Ground                               | NA    |      |
| 8       | CF (A)  | Received Line Signal Detector               |       | Х    |
| 9       | DD (B)  | Receive Signal Element Timing (DCE Source)  |       | Х    |
| 10      | CF (B)  | Received Line Signal Detector               |       | Х    |
| 11      | DA (B)  | Transmit Signal Element Timing (DTE Source) | Х     |      |
| 12      | DB (B)  | Transmit Signal Element Timing (DCE Source) |       | Х    |
| 13      | CB (B)  | Clear to Send                               |       | Х    |
| 14      | BA (B)  | Transmitted Data                            | Х     |      |
| 15      | DB (A)  | Transmit Signal Element Timing (DCE Source) |       | Х    |
| 16      | BB (B)  | Received Data                               |       | Х    |
| 17      | DD (A)  | Receive Signal Element Timing (DCE Source)  |       | Х    |
| 18      | LL      | Local Loopback                              | Х     |      |
| 19      | CA (B)  | Request to Send                             | Х     |      |
| 20      | CD (A)  | Data Terminal Ready                         | Х     |      |
| 21      | RL      | Remote Loopback                             | Х     |      |
| 22      | CC (B)  | Data Set Ready                              |       | Х    |
| 23      | CD (B)  | Data Terminal Ready                         | Х     |      |
| 24      | DA (A)  | Transmit Signal Element Timing (DTE Source) | Х     |      |
| 25      |         |                                             |       |      |

Figure C-8 RS530 / RS422 Link Pinouts

The connecting cable must be a shielded cable.

Circuits which are paired (contain an (A) and (B) reference) should be connected to twisted pairs within the connecting cable.

# V.11 / X.21 Link Pinouts

|         | X.21     |                           | Dire | ction |
|---------|----------|---------------------------|------|-------|
| Contact | Circuits | Circuit                   | То   | From  |
| No.     | Ref.     | Name                      | DCE  | DCE   |
| 1       |          | Protective Ground         | N    | IA    |
| 2       | T (A)    | Transmitted Data (A)      | Х    |       |
| 3       | C (A)    | Control (A)               | Х    |       |
| 4       | R (A)    | Received Data (A)         |      | Х     |
| 5       | I (A)    | Indication (A)            |      | Х     |
| 6       | S (A)    | Signal Element Timing (A) |      | Х     |
| 7       |          |                           |      |       |
| 8       | Ground   | Signal Ground             | N    | IA    |
| 9       | Т (В)    | Transmitted Data (B)      | Х    |       |
| 10      | C (B)    | Control (B)               | Х    |       |
| 11      | R (B)    | Received Data (B)         |      | Х     |
| 12      | I (B)    | Indication (B)            |      | Х     |
| 13      | S (B)    | Signal Element Timing (B) |      | Х     |
| 14      |          |                           |      |       |
| 15      |          |                           |      |       |

#### Figure C-9 V.11 / X.21 Link Pinouts

#### The connecting cable must be a shielded cable.

# Circuits which are paired (contain an (A) and (B) reference) should be connected to twisted pairs within the connecting cable.

NOTE For U.K. Approval:

The connecting cable may be any length between 0 and 5M.

Servicing Information

### V.11 / X.21 DB25 to DB15 Connector Cable

| DB25 MALE |                           |                           | DE | B15 MALE |
|-----------|---------------------------|---------------------------|----|----------|
| 1         | Protective Ground         | Protective Ground         | 1  |          |
| 2         | Transmit Data (A)         | Transmit Data (A)         | 2  |          |
| 3         | Receive Data(A)           | Receive Data (A)          | 4  |          |
| 7         | Signal Ground             | Signal Ground             | 8  |          |
| 8         | Indication (A)            | Indication (A)            | 5  |          |
| 10        | Indication (B)            | Indication (B)            | 12 |          |
|           |                           |                           |    |          |
| 12        | Signal Element Timing (B) | Signal Element Timing (B) | 13 |          |
| 14        | Transmit Data (B)         | Transmit Data (B)         | 9  |          |
| 15        | Signal Element Timing (A) | Signal Element Timing (A) | 6  |          |
| 16        | Receive Data (B)          | Receive Data (B)          | 11 |          |
| 20        | Control (A)               | Control (A)               | 3  |          |
| 23        | Control (B)               | Control (B)               | 10 |          |
|           |                           |                           |    |          |
|           |                           |                           |    |          |
|           |                           |                           |    |          |

#### Figure C-10 V.11 / X.21 DB25 to DB15 Connector Cable

NOTE For U.K. Approval:

The connecting cable may be any length between 0 and 5M.

Servicing Information

# V.35 Null-Modem Cable Configuration

#### DB25 MALE

DB25 MALE

| 1 Protective GND                            | Protective GND 1                             |  |  |
|---------------------------------------------|----------------------------------------------|--|--|
| 2 Transmitted Data (A)                      | Received Data (A) 3                          |  |  |
| 14 Transmitted Data (B)                     | Received Data (B) 16                         |  |  |
| 3 Received Data (A)                         | Transmitted Data (A) 2                       |  |  |
| 16 Received Data (B)                        | Transmitted Data (B) 14                      |  |  |
| 24 Transmitter Signal Element Timing (A)    | Receiver Signal Element Timing (A) 17        |  |  |
| 15 Transmitter Signal Element Timing (A)    | Transmitter Signal Element Timing (A) 24     |  |  |
| 17 Receiver Signal Element Timing (A)       | Transmitter Signal Element Timing (A) 15     |  |  |
| 11 Transmitter Signal Element Timing (B)    | Receiver Signal Element Timing (B) 9         |  |  |
| 12 Transmitter Signal Element Timing (B)    | Transmitter Signal Element Timing (B) 12     |  |  |
| 9 Receiver Signal Element Timing (B)        | Transmitter Signal Element Timing (B) 11     |  |  |
| 20 Data Terminal Ready Data C               | Channel Received Line Signal Detector (CD) 8 |  |  |
| 8 Data Channel Received Line Signal Detecto | r (CD) Data Terminal Ready 20                |  |  |
| 7 Signal Ground                             | Signal Ground 7                              |  |  |
| 6 Data Set Ready                            | Request To Send 4                            |  |  |
| 5 Data Set Ready                            | Data Set Ready 6                             |  |  |
|                                             | Data Cat Deadu E                             |  |  |

#### Figure C - 11 V.35 Null-Modem Cable

#### The connecting cable must be a shielded cable.

# Circuits which are paired (contain an (A) and (B) reference) should be connected to twisted pairs within the connecting cable.

This cable is needed when it is necessary to connect two units back-toback and a set of modems is not available. Note that this cable specifies DB25 connectors on each end to allow direct connection to the link interface connector on each unit.

The link speed must be defined for each of the two units.

# RS232 / V.24 Null-Modem Cable

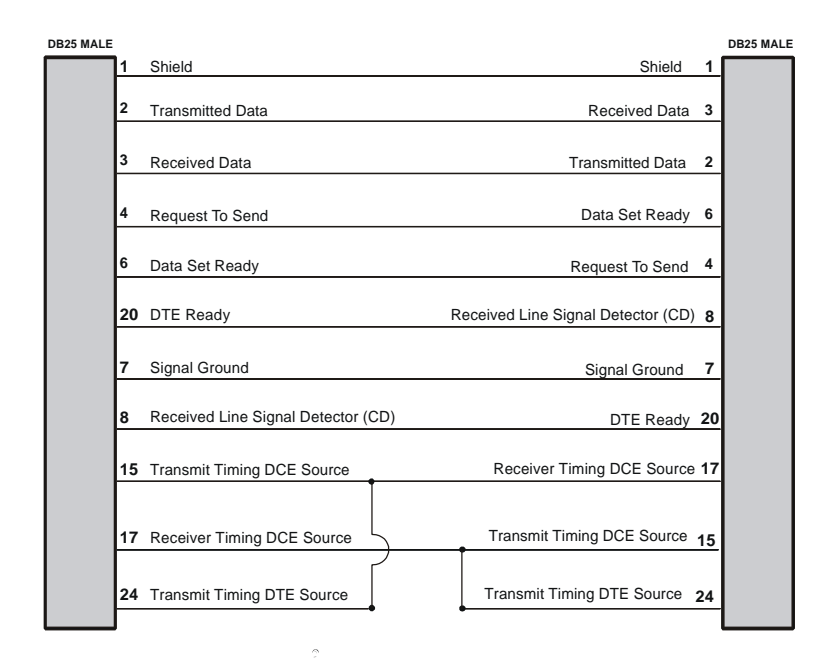

#### Figure C-12 RS232 / V.24 Null-Modem Cable

#### The connecting cable must be a shielded cable.

This cable is needed when it is necessary to connect two units back-to-back and a set of modems is not available. Note that this cable specifies DB25 connectors on each end to allow direct connection to the link interface connector on each unit. The link speed must be defined for each of the two units.

### RS530 / RS422 Null-Modem Cable

| DB25 MALE |                    |                                     |          |                                     |                                      |                      |    | DB25 MALE |
|-----------|--------------------|-------------------------------------|----------|-------------------------------------|--------------------------------------|----------------------|----|-----------|
|           | 1                  | Shield                              |          |                                     |                                      | Shield               | 1  |           |
|           | 2                  | Transmitted Data (A)                |          |                                     | Received Data (A) 3                  |                      |    |           |
|           | 14                 | Transmitted Data (B)                |          |                                     | Received Data (B) 16                 |                      |    |           |
|           | 3                  | Received Data (A)                   |          |                                     | Transmitted Data (A) 2               |                      |    |           |
|           | 16                 | Received Data (B)                   |          |                                     | Transmitted Data (B) 14              |                      |    |           |
|           | 4                  | Request To Send (A)                 |          |                                     | DCE Ready (A) 6                      |                      |    |           |
|           | 19                 | Request To Send (B)                 |          |                                     |                                      | DCE Ready (B)        | 22 |           |
|           | 5                  | Clear To Send (A)                   |          |                                     |                                      | Clear To Send (A)    | 5  |           |
|           | 13                 | Clear To Send (B)                   | -        |                                     |                                      | Clear To Send (B)    | 13 |           |
|           | 6                  | DCE Ready (A)                       |          |                                     | Request To Send (A)                  |                      |    |           |
|           | 22                 | DCE Ready (B)                       |          |                                     |                                      |                      |    |           |
|           | 20                 | DTE Ready (A)                       | Receive  | Received Line Signal Detector (A) 8 |                                      |                      |    |           |
|           | 23                 | DTE Ready (B)                       |          |                                     | Received Line Signal Detector (B) 10 |                      |    |           |
|           | 7                  | Signal Ground                       |          |                                     | Signal Ground 7                      |                      |    |           |
|           | 8                  | Received Line Signal Detector (A)   |          |                                     | DTE Ready (A) 20                     |                      |    |           |
|           | 10                 | D Received Line Signal Detector (B) |          |                                     | DTE Ready (B) 23                     |                      |    |           |
|           | 15                 | Transmit Timing (A) DCE Source      |          |                                     | Receiver Timing (A) DCE Source 17    |                      |    |           |
|           | 12                 | 2 Transmit Timing (B) DCE Source    |          |                                     | Receiver Timing (B) DCE Source 9     |                      |    |           |
|           | 24                 | Transmit Timing (A) DTE Source      |          |                                     | Transmit Timing (A) DTE Source 24    |                      |    |           |
|           | 11                 | Transmit Timing (B) DT              | E Source | Transr                              | nit T                                | iming (B) DTE Source | 11 |           |
|           | 18 Local Loopback  |                                     |          |                                     | Local Loopback 18                    |                      |    |           |
|           | 21 Remote Loopback |                                     |          |                                     | Remote Loopback 21                   |                      |    |           |
|           | 17                 | 7 Receiver Timing (A) DCE Source    |          |                                     | Transmit Timing (A) DCE Source 15    |                      |    |           |
|           | 9                  | 9 Receiver Timing (B) DCE Source    |          |                                     | Transmit Timing (B) DCE Source 12    |                      |    |           |
|           | 25                 | Test Mode                           |          | •                                   |                                      | Test Mode            | 25 |           |
|           |                    |                                     |          |                                     |                                      |                      |    |           |

#### Figure C-13 RS530 / RS422 Null-Modem Cable

#### The connecting cable must be a shielded cable.

# Circuits which are paired (contain an (A) and (B) reference) should be connected to twisted pairs within the connecting cable.

This cable is needed when it is necessary to connect two units back-toback and a set of modems is not available. Note that this cable specifies DB25 connectors on each end to allow direct connection to the link interface connector on each unit. The link speed must be defined for each of the two units. Servicing Information

### \* \* \* \*

# APPENDIX D Software Upgrades

#### Procedures for performing a Console ZMODEM Flash Load to upgrade the operating software of the router:

- Save the current configuration of the router (Main menu: option 6).
- 2) Execute the Console (ZMODEM) command from the Load FLASH Set-Up menu.
- 3) Confirmation is required. Enter "yes" to proceed.
- 4) After the router restarts, the router will be in receive ZMODEM mode. The router will display the following messages on the console port:

System startup Receiving ZMODEM ... \*\*B0100000023be50

- 5) Start the ZMODEM transfer and send the file "###.all" from the Operational/BOOT Code directory on the CD-ROM.
- 6) Once the ZMODEM transfer is complete, the router will verify the file "###.all" in memory, program and verify the FLASH, clear the configuration to default values (except the password), and then reset. A byte status message will be displayed on the console port during the programming of the FLASH. After the reset, the remote sites information will have to be re-entered, either from a saved configuration file (recommended) or by manually reentering the information for each site.

On the rare occasion that during the programming of the FLASH something happens to the bridge/router (power hit or hardware reset), causing the FLASH to become corrupted, the bridge/router will restart in ZMODEM receive mode only. If

the bridge/router does not start in ZMODEM receive mode, refer to Appendix D: Servicing Information for recovery procedure.

The ZMODEM Load Flash operation may be aborted by aborting the ZMODEM transfer and then entering 5 control-X characters " $^X$ " from the console keyboard. After the control-X characters are sent, the router will display a limited menu system. Choose the Abort Load option from the Load FLASH Set-Up menu. This will cause the router to reset and return to normal operations operating from the existing software.

If the ZMODEM transfer operation needs to be restarted after it has been canceled or after loading the first file, simply choose the Console (ZMODEM) option from the Load FLASH Set-Up menu once again.

#### **Considerations:**

When the router is placed in Console load BOOT mode, the LAN interface and the WAN interface will be disabled. The router will only accept information from the console management port.

The BOOT code of the router may be upgraded by performing a load of the "###.all" file from the Operational/BOOT Code directory on the CD-ROM.

# Procedures for performing a TFTP Flash Load to upgrade the operating software of the router:

- 1) Execute the Network (TFTP) command from the Load FLASH Set-Up menu.
- 2) Enter "none" to connect locally or enter the remote site ID number or alias to connect to a remote site.
- 3) Start the TFTP application to be used for transfers to the router. The IP address of the router may be found in the Internet Set-Up menu.
- Put the file "###.all" for this router from the Operational/BOOT Code directory on the CD-ROM to the router. (Any router not in Network Load BOOT mode will respond with an access violation error.)
- 5) The router will verify the file "###.all" in memory, program and verify the FLASH, clear the configuration to default values (except: IP Address, IP Routing state, IP Forwarding state, WAN Environment, Link 1 & 2 State, Password and connection data for the remote site, if applicable), and then reset. After the reset, the remote sites information will have to be re-entered, either from a saved configuration file (recommended) or by manually reentering the information for each site.

The router may take up to two (2) minutes to program and verify the FLASH. The console will not respond during this time.

To check on the router's current state during this process, get the file "status.txt" from the router. This file will report the router's state: both the mode and version if no errors have occurred, or an error message.

On the rare occasion that during the programming of the FLASH something happens to the bridge/router (power hit or hardware reset), causing the FLASH to become corrupted, the bridge/router will restart in ZMODEM receive mode only. If

the bridge/router does not start in ZMODEM receive mode, refer to Appendix D: Servicing Information.

The TFTP Load Flash operation may be aborted by reconnecting to the console of the router and choosing the Abort Load option from the Load FLASH Set-Up menu. This will cause the router to reset and return to normal operations operating from the existing software.

In the following diagram of a cluster of routers, when upgrading the three routers in the diagram, the upgrade order should be Router C, then Router B, and finally Router A.

A TFTP software load to Router C would be performed as follows:

- Using TFTP, get config.txt from each router and save.
- Telnet to Router C. Enter the ID or alias of Router B in the Network (TFTP) option to put Router C in Network Load mode. When Router C restarts in Network Load mode, the connection to "Router B" will be reestablished only if autocall is enabled on router B.

The TFTP transfer of the upgrade code may now be performed from the PC to Router C. Once Router C has completed programming the flash and has restarted in operational mode, the connection to Router B will be re-established only if autocall is enabled on router B.

Once router C is operating with the new software, the PC may be used to reload the config.txt file back to Router C.

Repeat for Router B, then again for Router A. Perform the Router B upgrade using the ID or alias of Router A. Router A upgrades would not require a remote site ID as the PC used for TFTP transfers is located on the same LAN as Router A.

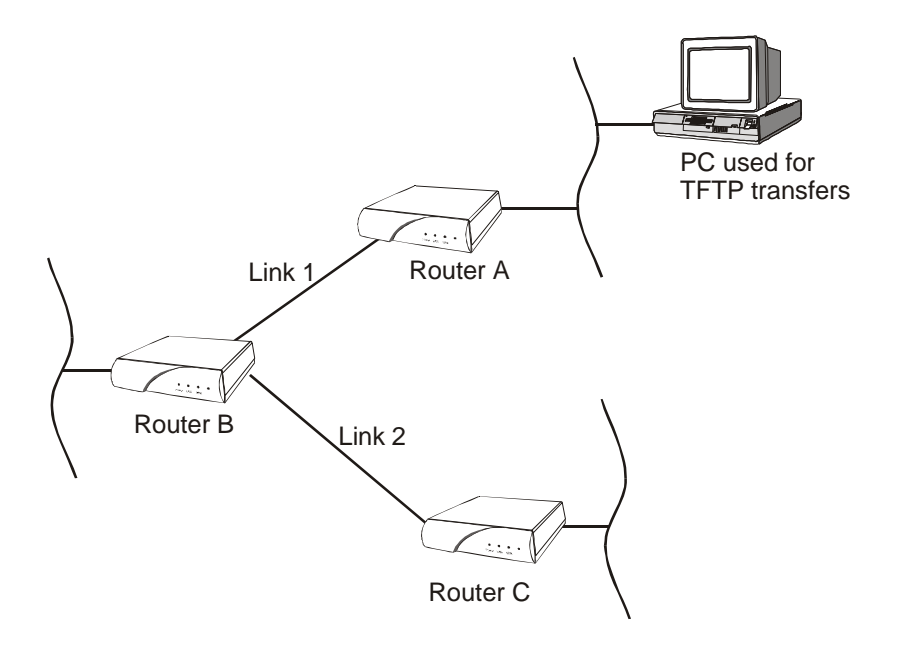

5500099-10

### \* \* \* \*